## **IAC-F688** Series

PICMG Full-size CPU Card with VGA and Dual-LAN for Intel<sup>®</sup> Socket 370 Pentium<sup>®</sup>III Processor

### **COPYRIGHT**<sup>©</sup>

This document is a copyright of the original manufacturer, 2001. The original manufacturer reserves the right to make improvements to the product(s) described in this manual at any time without notice. This manual may not, in whole or in part, be photocopied, reproduced, transcribed, translated, or transmitted in any form without the written consent of the manufacturer, except for copies retained by the purchaser for backup purposes. All rights reserved.

#### **TRADEMARKS<sup>™</sup>**

Pentium<sup>®</sup>, Celeron<sup>™</sup>are registered trademark of Intel Corporation.

The following are trademarks or registered trademarks of their respective companies: IBM, Intel, AMD, Cyrix, Award, AMI, Microsoft, Windows, Windows NT, Novell, SCO, PC/104, PICMG, ALI, UMC, SMC, Winbond. Products mentioned in this manual are mentioned for identification purposes only. All names of products or services appearing in this manual are the trademarks or registered trademarks of their respective organizations and companies.

Ver. No. V1.1 LEI-UM-IAC-F688 Date : 2001/9/11

# TABLE OF CONTENTS

| CHAPTER | 1    | INTRODUCTION                         | 1  |
|---------|------|--------------------------------------|----|
|         | 1.1  | SPECIFICATION                        | 2  |
|         | 1.2  | PACKING CHECK LIST                   | 3  |
|         | 1.3  | ORDER INFORMATION                    | 3  |
| CHAPTER | 2    | JUMPER SETTINGS AND CONNECTORS       | 4  |
|         | 2.1  | BOARD OUTLINE OF IAC-F688            | 4  |
|         | 2.2  | JUMPER SETTING OVERVIEW              | 5  |
|         | 2.3  | INSTALLING THE DIMM MODULE           | 5  |
|         | 2.4  | JUMPER LOCATION FOR IAC-F688         | 6  |
|         | 2.5  | JUMPER SETTINGS SUMMARY FOR IAC-F688 | 7  |
|         | 2.6  | I/O CONNECTORS LOCATION FOR IAC-F688 | 10 |
|         | 2.7  | I/O CONNECTORS SUMMARY FOR IAC-F688  | 11 |
|         | 2.8  | I/O CONNECTORS DESCRIPTION           | 12 |
| CHAPTER | 3    | AWARD BIOS SETUP                     | 23 |
|         | 3.1  | RUNNING AWARD BIOS                   | 23 |
|         | 3.2  | CMOS SETUP UTILITY                   | 24 |
|         | 3.3  | STANDARD CMOS SETUP                  | 26 |
|         | 3.4  | BIOS FEATURES SETUP                  | 28 |
|         | 3.5  | CHIPSET FEATURES SETUP               | 31 |
|         | 3.6  | INTEGRATED PERIPHERALS               | 34 |
|         | 3.7  | POWER MANAGEMENT SETUP               | 37 |
|         | 3.8  | PNP/PCI CONFIGURATION                | 41 |
|         | 3.9  | PC HEALTH STATUS                     | 43 |
|         | 3.10 | FREQUENCY / VOLTAGE CONTROL          | 44 |
|         | 3.11 | LOAD FAIL-SAFE DEFAULTS              | 45 |
|         | 3.12 | LOAD OPTIMIZED DEFAULTS              | 46 |
|         | 3.13 | SUPERVISOR / USER PASSWORD           | 47 |
|         | 3.14 | SAVE & EXIT SETUP                    | 47 |
|         | 3.15 | EXIT WITHOUT SAVING                  | 47 |
| CHAPTER | 4    | DRIVERS SUPPORT                      | 48 |

| APPENDIX A         | How To Use WATCH-DOG TIMER | 49 |
|--------------------|----------------------------|----|
| APPENDIX B         | TECHNICAL REFERENCE        | 50 |
| GLOSSARY           |                            | 52 |
| TERMS AND C        | ONDITIONS                  |    |
| <b>RMA SERVICE</b> | REQUEST FORM               |    |

## CHAPTER 1.

### INTRODUCTION

The IAC-F688 Series is a full-size Pentium<sup>®</sup> III/Celeron PICMG Single Board Computer. Targeting on the rapid growing networking, and telecommunication markets, the IAC-F688 Series are designed with Intel Dynamic Video memory technology, and 82559 Dual-10/100M Base-TX Ethernet chips. This makes the IAC-F688 Series a perfect solution for not only popular Networking Applications like Firewall, Gateway, and e-Server, but also for CTI (Computer Telephony Integration) equipments such as PBX, Digital Logger, etc.

It accommodates up to 512MB SDRAM for demanding applications. Its 6-layer printed circuit board combining with noise-tolerant and low power consumption CMOS technology enables the IAC-F688 Series to withstand any harsh industrial environments very well.

The IAC-F688 Series SBC comes with hardware monitoring that monitors system and CPU temperature, system voltages, fans Speed and CPU and chassis fan speeds to prevent unexpected system failures by warning the user of adverse conditions. The power management feature provides power savings by slowing down the CPU clock, turning off the monitor screen and stopping the HDD spindle motor to conserve energy. If the system stays idle for certain period of time

Other standard specification include two serial ports (one RS-232 and one RS-232/422/485 selectable), one multi-mode (ECP/EPP/SPP) parallel port, one floppy drive controller, and one PS/2 keyboard / mouse interface. The built-in PCI Enhanced IDE controller supports up to four IDE devices and Ultra ATA / 100/66/33 bus master modes.

For other more simple application, there are B version with one LAN and C version without LAN.

### 1.1 SPECIFICATION

| 0 | Processor :              | Intel Pentium III/Celeron Processor in Socket 370 (66/100/133 MHz)                                                                                     |  |  |
|---|--------------------------|----------------------------------------------------------------------------------------------------|--|--|
| 0 | Chipset :                | Intel & 815E chipset, Intel 82562EM and 82559 LAN<br>Chip, IT8712F I/O Chipset, IT8888 PCI to ISA Bridge                                               |  |  |
| 0 | System Memory/RAM :      | Two 168-pin DIMM sockets, support up to 512 MB<br>SDRAM                                                                                                |  |  |
| 0 | BIOS :                   | Award s licensed BIOS                                                                                                    |  |  |
| 0 | Flash Memory Disk :      | Reserved socket for DiskOnChip from M-System, support up to 288MB flash memory disk                                                                    |  |  |
| 0 | Graphics Controller      | Internal graphic controller with Intel's Dynamic Video<br>Memory Technology, resolution up to 1600 x 1200 x 256<br>colors @ 85 Hz, with VGA connectors |  |  |
| 0 | Ethernet                 | support Dual-10/100M Base-T Ethernet, Wake On LAN supported via ATX power supply                                                                       |  |  |
| 0 | IDE Drive Interface      | Two PCI IDE port that support up to four IDE devices and Ultra ATA/100/66/33                                                                           |  |  |
| 0 | Floppy Drive Interface : | One FDD port, support up to two floppy devices                                                                                                    |  |  |
| 0 | Serial Port :            | Two COM ports, one RS-232 and one RS-232/422/485                                                                                                    |  |  |
| 0 | Smart Card interface     | One 14-pin Smart Card interface                                                                                                    |  |  |
| 0 | Parallel Port :          | One multi-mode parallel port (SPP / EPP / ECP)                                                                                                    |  |  |
| 0 | Bus Interface :          | PICMG bus                                                                                                    |  |  |
| 0 | RTC Battery :            | Internal RTC with Li battery                                                                                                    |  |  |
| 0 | Mouse & Keyboard :       | 6-pin mini-Din PS/2 keyboard/mouse connector and                                                                                                    |  |  |
|   | Connector                | 5-pin keyboard header                                                                                                    |  |  |
| 0 | Watchdog Timer :         | 16-level time-out intervals                                                                                                    |  |  |
| 0 | Digital I/O :            | 4-bit digital I/O header                                                                                                    |  |  |
| 0 | Universal Serial Bus :   | Support 4 USB ports                                                                                                    |  |  |
| 0 | IR Interface :           | Support IrDA header                                                                                                    |  |  |
| 0 | Health Monitoring :      | Enhanced hardware monitor functions                                                                                                    |  |  |
| 0 | Operating Temperature :  | 0°C~60°C                                                                                                    |  |  |
| 0 | Storage Temperature :    | -20 °C ~70 °C                                                                                                    |  |  |
| 0 | Humidity :               | 5% ~ 95% RH, non-condensing                                                                                                    |  |  |
| 0 | Dimensions :             | 338.5 x 122 mm (13 1/4" x 4 5/6") +/-0.5mm                                                                                                    |  |  |
| 0 | EMI/EMS :                | EN 50081-1/1994>EN 55022/1997>EN 61000-3-2/1995<br>>EN 61000-3-3/1995, EN 50082-1/1994>IEC<br>1000-4-2/1995,<br>IEC 1000-4-3/1995, IEC 1000-4-4/1995   |  |  |

### **1.2 PACKING CHECK LIST**

Before you begin to install your card, please make sure that you received the following materials as listed below:

| Item                           |       | Remark                                                 |
|--------------------------------|-------|--------------------------------------------------------|
| Single Board Computer/CPU Card |       | IAC-F688 Series SBC                                    |
| Keyboard and Mouse cable       |       | 6-pinmale Mini-Din to two 6-pin Mini-Din adapter cable |
|                                | 1 000 | 26-pin to 25-pin D-Sub and 10-pin to 9-pin D-sub with  |
|                                | i pos | bracket                                                |
| IDE Cable                      | 1 pc  | IDE Cable                                              |
| FDD Cable                      | 1 pc  | 34-pin to 34-pin standard header flat ribbon cable     |
| ATX Feature Cable              | 1 pc  | 4-pin to 4-pin                                         |
| CD-ROM                         | 1 pc  | Drivers                                                |
| User' s manual                 |       | IAC-F688 Series                                        |

### **1.3 ORDER INFORMATION**

The IAC-F688 single board computer is available in three Versions, to order, please check the requirement below:

| MODEL     | Description                                                                              | VGA | Daul-LAN | ONE-LAN |
|-----------|------------------------------------------------------------------------------------------|-----|----------|---------|
| IAC-F688A | PICMG Full-size CPU card with VGA and<br>Dual-LAN for Socket370 Pentium III<br>Processor | ۲   | ۲        |         |
| IAC-F688B | PICMG Full-size CPU card with VGA and<br>ONE-LAN for Socket370 Pentium III<br>Processor  | •   |          |         |
| IAC-F688C | PICMG Full-size CPU card with VGA for Socket370 Pentium III Processor                    |     |          |         |

## CHAPTER 2.

### JUMPER SETTINGS AND CONNECTORS

The figure below shows the jumpers and connectors location on the IAC-F688:

### 2.1 BOARD OUTLINE OF IAC-F688

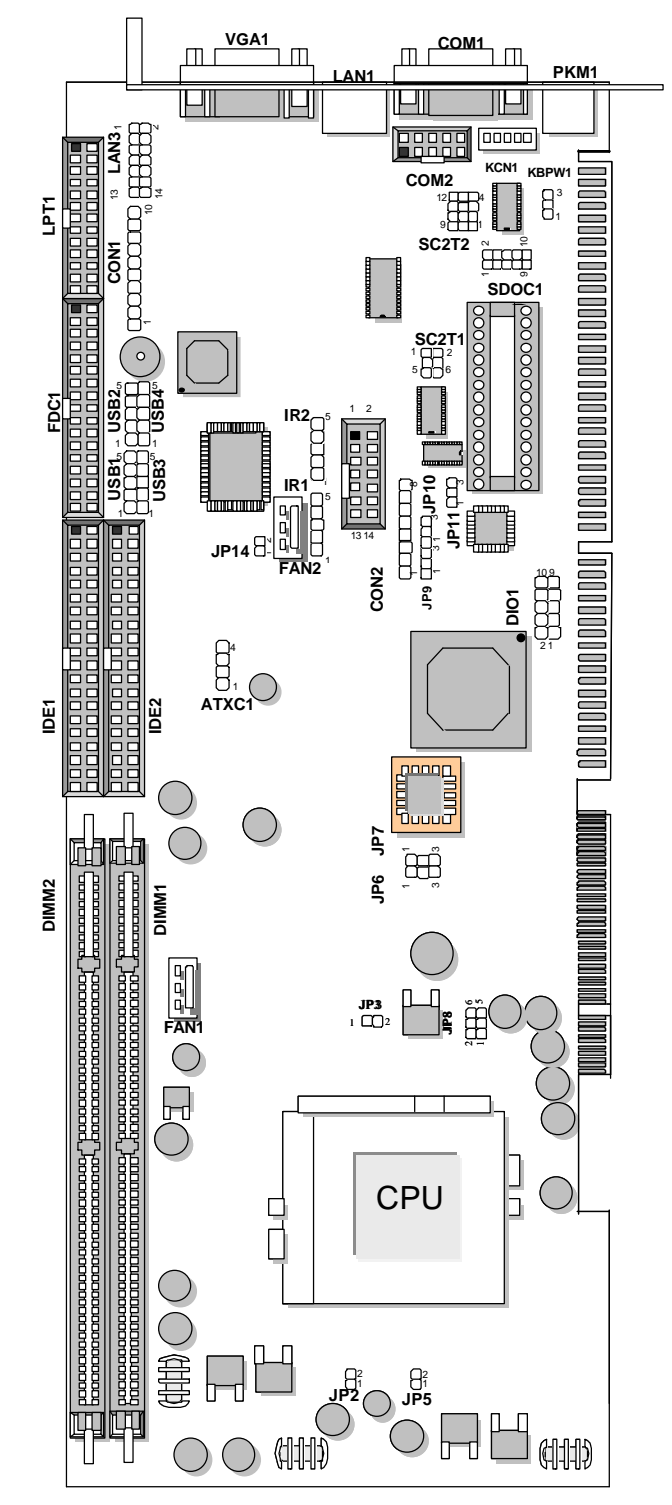

### 2.2 JUMPER SETTING OVERVIEW

In order to select the operation modes of your system, configure and set the jumpers on your single board computer to match the need of your application. To set a jumper, a black plastic cap containing metal contacts is placed over the jumper pins as designated by the required configuration as listed in this section. A jumper is said to be " on " or " 1-2" when the black cap has been placed on two of its pins, as show in the figure below:

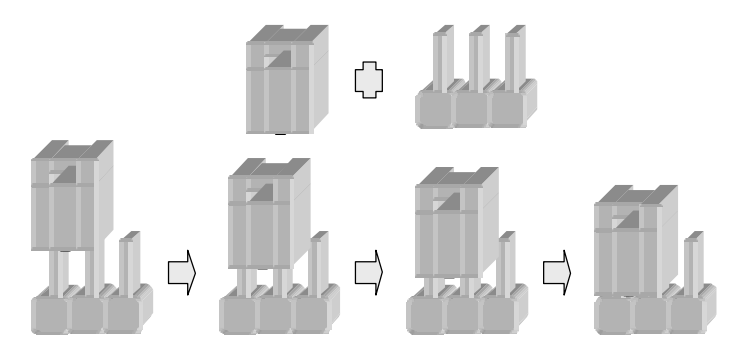

A pair of needle-nose pliers is recommended when working with jumpers. If you have any doubts about the best hardware configuration for your application, contact your local sales representative before you make any changes. In general, you simply need a standard cable to make most connections.

### 2.3 INSTALLING THE DIMM MODULE

A DIMM module simply snaps into a socket on the system board. Pin1 of the DIMM module must correspond with Pin1 of the socket.

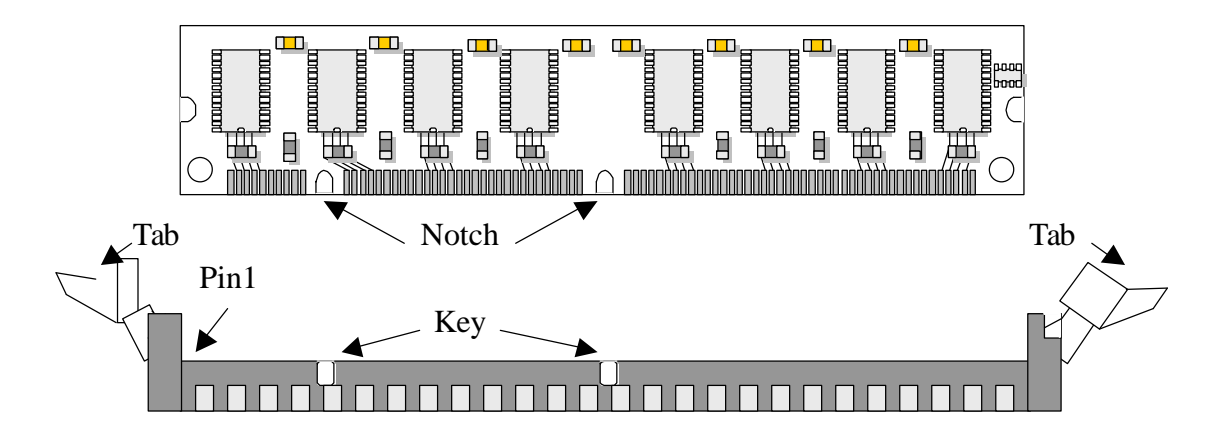

- 1. Position the DIMM above the socket with the "notch" in the module aligned with the "key" on the socket.
- 2. Seat the module at a 90 angle into the bank. Make sure it is completely seated. Push down the module until handles of the socket lock up-right and up-left notches.

### 2.4 JUMPER LOCATION FOR IAC-F688

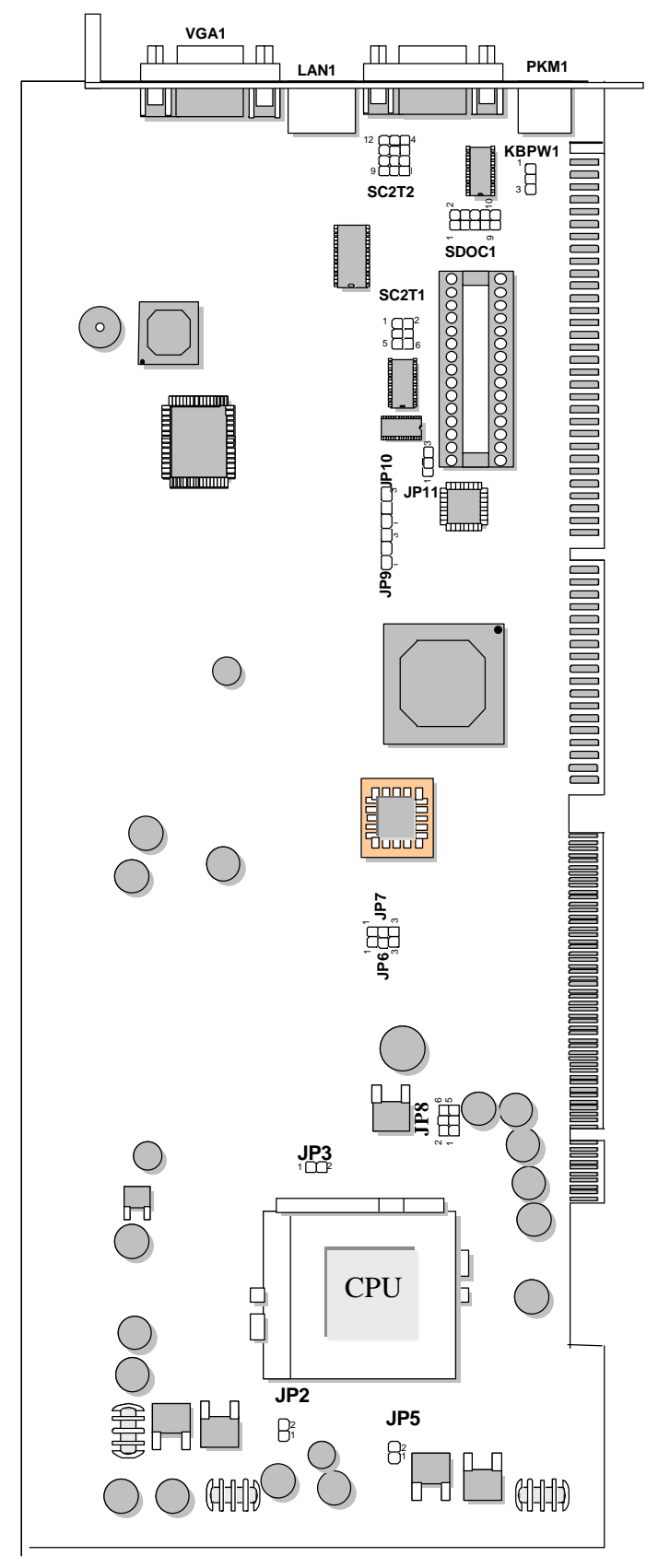

### 2.5 JUMPER SETTINGS SUMMARY FOR IAC-F688

| LOCATION        | FUNCTION                                   |  |
|-----------------|--------------------------------------------|--|
| JP8             | CPU Clock Select                           |  |
| JP6             | Clear CMOS                                 |  |
| JP7             | Firmware Hub Control                       |  |
| SDOC1           | Select DiskOnChip (Flash Disk) Address     |  |
| SC2T1 / SC2T2   | Select COM2 Type                           |  |
| KBPW1           | Select PS/2 Keyboard/ Mouse Voltage Source |  |
| JP2, JP3, JP5   | OFF Default Setting                        |  |
| JP9, JP10, JP11 | (1-2) Default Setting                      |  |

#### + JP8:CPU Clock Select

| CPU Clock                            | JP8     |
|--------------------------------------|---------|
| 66M CPU                              | 3-5,4-6 |
| 100M CPU                             | 1-3,4-6 |
| 100/133 CPU (Default)<br>Auto Detect | 1-3,2-4 |

Default : JP8 <sup>6</sup> <sup>5</sup> <sub>2</sub> <sup>1</sup>

#### + JP6:Clear CMOS

| COMS States      | JP6 |
|------------------|-----|
| Normal (Default) | 1-2 |
| CLEAR CMOS       | 2-3 |

#### + JP7: Firmware Hub Control

| Write to Firmware      | JP7 |
|------------------------|-----|
| Flash Enable (Default) | 1-2 |
| Flash Disable          | 2-3 |

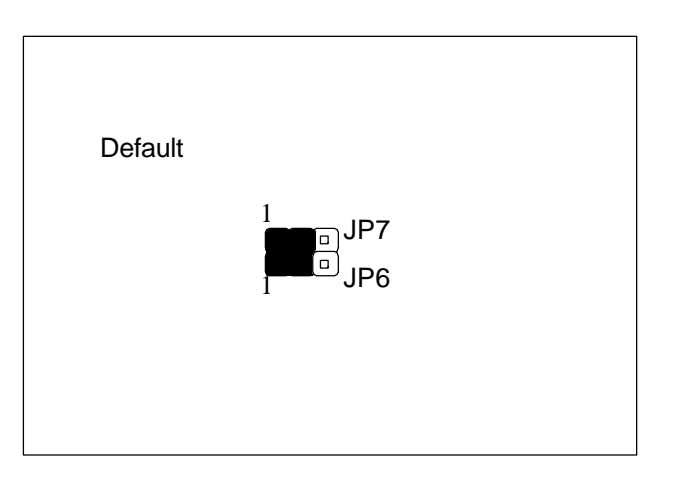

### + SDOC1: Select DiskOnChip (Flash Disk) Address

| SDOC1    |
|----------|
| 1-2,9-10 |
| 3-4,7-8  |
| 3-4,9-10 |
| 5-6,7-8  |
| 5-6,9-10 |
| 2-4,8-10 |
|          |

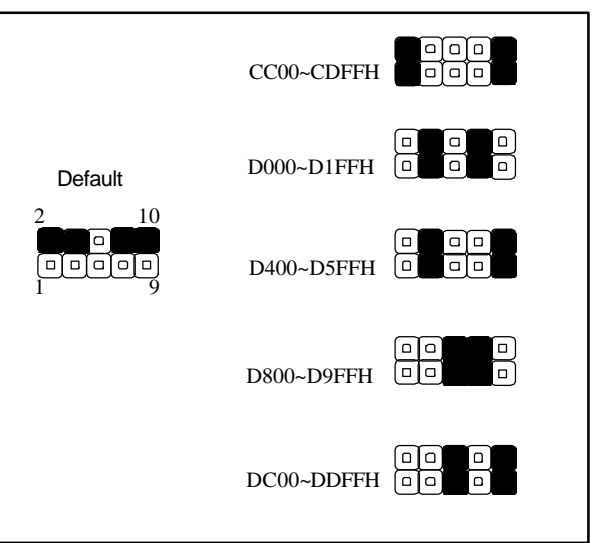

#### + KBPW1:Select PS/2 Keyboard/Mouse Voltage Source

| PS/2 Keyboard/Mouse | KBPW1 |
|---------------------|-------|
| +5V (Default)       | 1-2   |
| 5VSB                | 2-3   |

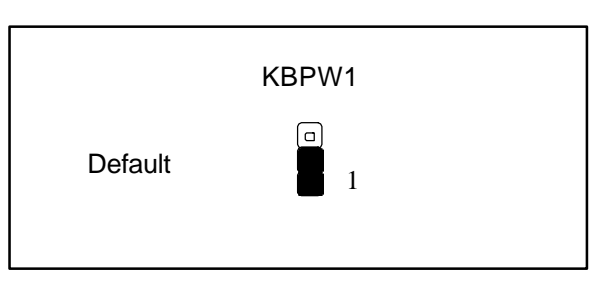

| COM2 Type        | SC2T1 | SC2T2              |  |  |
|------------------|-------|--------------------|--|--|
| RS-232 (Default) | 1-2   | 1-5,2-6,3-7,4-8    |  |  |
| RS-422           | 3-4   | 5-9,6-10,7-11,8-12 |  |  |
| RS-485           | 5-6   | 5-9,6-10,7-11,8-12 |  |  |

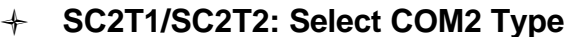

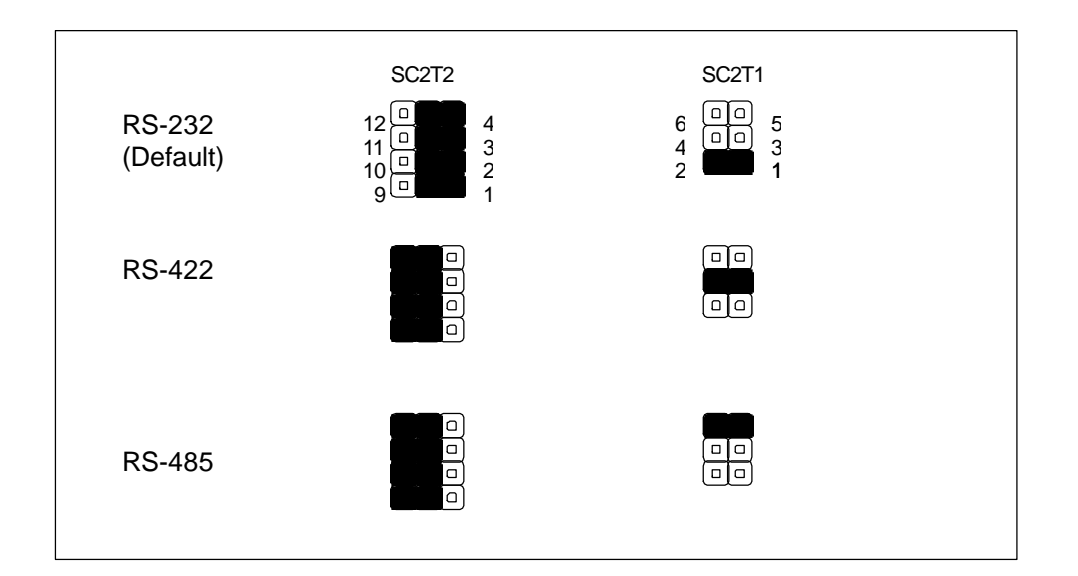

- + JP2 : OFF Default Setting
- + JP3 : OFF Default Setting
- + JP5 : OFF Default Setting
- + JP9 : (1-2) Default Setting
- + JP10 : (1-2) Default Setting
- + JP11 : (1-2) Default Setting

### 2.6 I/O CONNECTOR LOCATION FOR IAC-F688

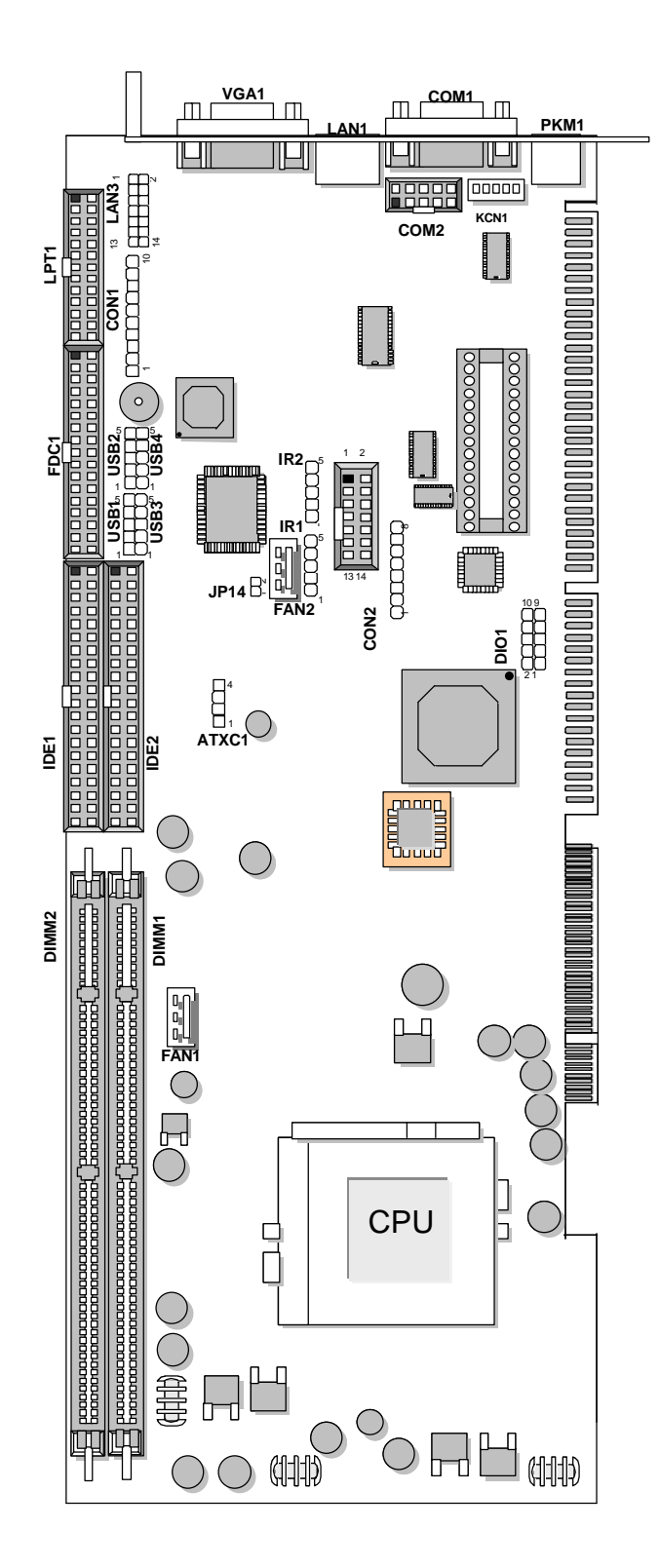

### 2.7 I/O CONNECTOR SUMMARY OF IAC-F688

| CONNECTOR   | FUNCTION                                   |
|-------------|--------------------------------------------|
| ATXC1       | ATX Power Expansion Header                 |
| JP14        | ATX Power ON Switch (Header)               |
| KCN1        | 5pin Keyboard Cable Connector              |
| PKM1        | PS/2 Keyboard & Mouse Connector (Mini Din) |
| CON1        | Power LED, Reset, Speaker Connector        |
| CON2        | Program ISP GAL Connector (Factory Only)   |
| COM1        | RS-232 Serial Port#1 Connector (D-Sub)     |
| FAN1:       | System FAN Connector                       |
| FAN2        | CPU FAN Connector                          |
| IR1         | Consumer Remote Control IR (CIR)           |
| IR2         | Alternate IrDA                             |
| VGA1:       | VGA Connector                              |
| LAN1        | LAN Connector                              |
| LAN2        | LAN2 Connector                             |
| LAN3        | Auxiliary LAN2 Connector                   |
| USB 1,2,3,4 | USB Header                                 |
| DVI1        | DVI Connector                              |
| IDE1        | Primary IDE Cable Connector (Header)       |
| IDE2        | Secondary IDE Cable Connector (Header)     |
| COM2:       | RS-232 Serial Port#2 Connector (Header)    |
| DIO1        | 4bit Digital I/O Connector                 |
| SCR1        | Smart Card Reader (Box Header)             |
| FDC1        | Floppy Cable Connector (Header)            |
| LPT1        | Parallel Port Connector (Header)           |

### 2.8 I/O CONNECTORS DESCRIPTION

#### ATXC1: ATX Power Expansion (Header)

| PIN NO. | Description |
|---------|-------------|
| 1       | Ground      |
| 2       | 5V Standby  |
| 3       | Ground      |
| 4       | Power ON    |

### JP14: ATX Power ON Switch (Header)

| PIN NO. | Description |
|---------|-------------|
| 1       | SWON-       |
| 2       | Ground      |

#### KCN1: 5pin Keyboard Cable Connector

| PIN NO. | Description    |
|---------|----------------|
| 1       | Keyboard Clock |
| 2       | Keyboard Data  |
| 3       | NC             |
| 4       | Ground         |
| 5       | +5V            |

#### PKM1: PS/2 Keyboard & Mouse Connector (Mini Din)

| PIN NO. | Description         |
|---------|---------------------|
| 1       | PS/2 Keyboard Data  |
| 2       | PS/2 Mouse Data     |
| 3       | Ground              |
| 4       | VCC                 |
| 5       | PS/2 Keyboard Clock |
| 6       | PS/2 Mouse Clock    |

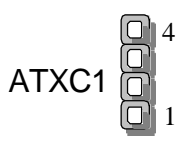

| J | IP1 | 4 |
|---|-----|---|
|   |     |   |

| 2 |  |
|---|--|
| 1 |  |

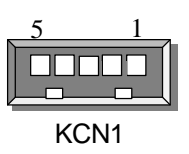

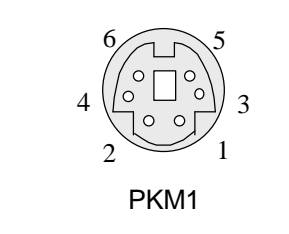

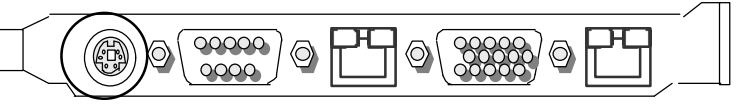

### + CON1: Power LED, Reset, Speaker Connector

|         | · · · •           |
|---------|-------------------|
| PIN NO. | Description       |
| 1       | Power LED+        |
| 2       | GND               |
| 3       | HDD LED+          |
| 4       | HDD LED-          |
| 5       | RESET SW+         |
| 6       | RESET SW- (GND)   |
| 7       | External Speaker- |
| 8       | Internal Buzzer-  |
| 9       | NC                |
| 10      | External Speaker+ |
|         |                   |

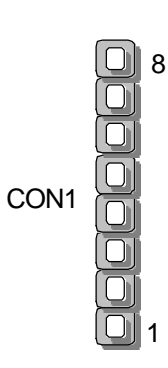

### + CON2: Program ISP GAL Connector (Factory Only)

| PIN NO. | Description |
|---------|-------------|
| 1       | VCC         |
| 2       | SDO         |
| 3       | SDI         |
| 4       | ISP         |
| 5       | NC          |
| 6       | MODE        |
| 7       | Ground      |
| 8       | SCLK        |

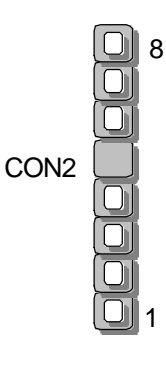

#### + COM1: RS-232 Serial Port#1 Connector (D-Sub)

| PIN NO. | Description                 |
|---------|-----------------------------|
| 1       | Data Carrier Detect (DCDA#) |
| 2       | Receive Data (RXDA)         |
| 3       | Transmit Data (TXDB)        |
| 4       | Data Terminal Ready (DTRA#) |
| 5       | Ground (GND)                |
| 6       | Data Set Ready (DSRA#)      |
| 7       | Request To Send (RTSA#)     |
| 8       | Clear To Send (CTSA#)       |
| 9       | Ring Indicator (RIA#)       |

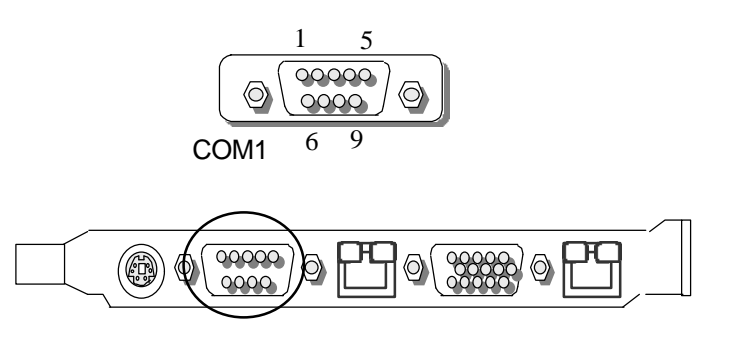

### JUMPER SETTINGS AND CONNECTORS <sup>-</sup>

#### + FAN1: System FAN Connector

| PIN NO. | Description       |
|---------|-------------------|
| 1       | Ground            |
| 2       | +12V              |
| 3       | Fan Status Signal |

#### + FAN2: CPU FAN Connector

| PIN NO. | Description       |
|---------|-------------------|
| 1       | Ground            |
| 2       | +12V              |
| 3       | Fan Status Signal |

### + IR1: Consumer Remote Control IR (CIR)

| PIN NO. | Description |
|---------|-------------|
| 1       | +5V         |
| 2       | NC          |
| 3       | CIRRX       |
| 4       | Ground      |
| 5       | CIRTX       |

### + IR2: Alternate IrDA

| PIN NO. | Description |  |  |
|---------|-------------|--|--|
| 1       | VCC         |  |  |
| 2       | NC          |  |  |
| 3       | IRRX        |  |  |
| 4       | Ground      |  |  |
| 5       | IRTX        |  |  |

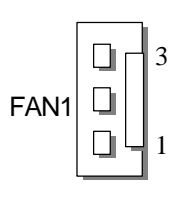

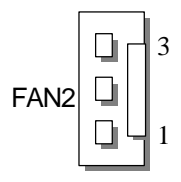

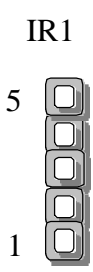

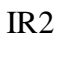

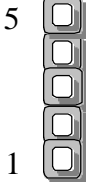

| Description        |
|--------------------|
| Red Color Signal   |
| Green Color Signal |
| Blue Color Signal  |
| NC                 |
| Ground             |
| Ground             |
| Ground             |
| Ground             |
| +5V                |
| Ground             |
| NC                 |
| DDC-DATA           |
| H-Sync.            |
| V-Sync.            |
| DDC-CLK            |
|                    |

### + VGA1: VGA Connector

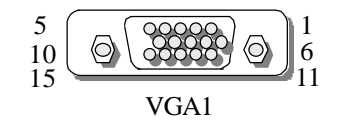

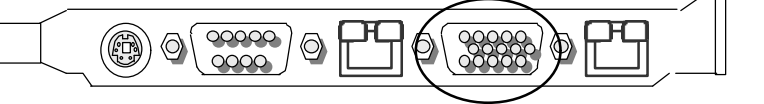

#### + LAN1: LAN Connector

| PIN NO. | Description         |  |  |
|---------|---------------------|--|--|
| 1       | TX+                 |  |  |
| 2       | TX-                 |  |  |
| 3       | RX+                 |  |  |
| 4       | T45                 |  |  |
| 5       | T45                 |  |  |
| 6       | RX-                 |  |  |
| 7       | T78                 |  |  |
| 8       | T78                 |  |  |
| 9       | LINK LED - (UP)     |  |  |
| 10      | LINK LED +          |  |  |
| 11      | ACTIVE LED – (DOWN) |  |  |
| 12      | ACTIVE LED +        |  |  |
| 13      | LGND                |  |  |
| 14      | LGND                |  |  |

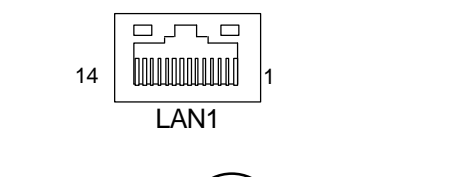

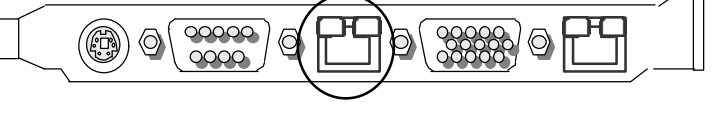

### JUMPER SETTINGS AND CONNECTORS -

| + LAN2: L | AN Connector        |      |
|-----------|---------------------|------|
| PIN NO.   | Description         |      |
| 1         | TX+                 |      |
| 2         | TX-                 |      |
| 3         | RX+                 |      |
| 4         | T45                 | LAN2 |
| 5         | T45                 |      |
| 6         | RX-                 |      |
| 7         | T78                 |      |
| 8         | T78                 |      |
| 9         | LINK LED - (UP)     |      |
| 10        | LINK LED +          |      |
| 11        | ACTIVE LED – (DOWN) |      |
| 12        | ACTIVE LED +        |      |
| 13        | LGND                |      |
| 14        | LGND                |      |

#### . - - 1

### + LAN3: Auxiliary LAN2 Connector for external connection

### (This is an auxiliary of LAN2 connector)

| PIN NO. | Description | PIN NO. | Description |
|---------|-------------|---------|-------------|
| 1       | TX+         | 2       | TX+         |
| 3       | TX-         | 4       | T45         |
| 5       | T45         | 6       | RX-         |
| 7       | T78         | 8       | T78         |
| 9       | Ground      | 10      | Ground      |
| 11      | Link LED    | 12      | Active LED  |
| 13      | 100M LED    | 14      | 3V Standby  |

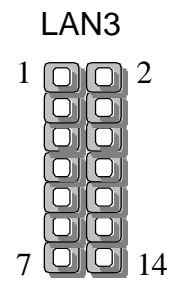

|         | Description |            |            |            |  |
|---------|-------------|------------|------------|------------|--|
| FININO. | USB1        | USB2       | USB3       | USB4       |  |
| 1       | Standby 5V  | Standby 5V | Standby 5V | Standby 5V |  |
| 2       | USB0-       | USB1-      | USB2-      | USB3-      |  |
| 3       | USB0+       | USB1+      | USB2+      | USB3+      |  |
| 4       | USB GND     | USB GND    | USB GND    | USB GND    |  |
| 5       | USB GND     | USB GND    | USB GND    | USB GND    |  |

#### + USB 1,2,3,4: USB Header

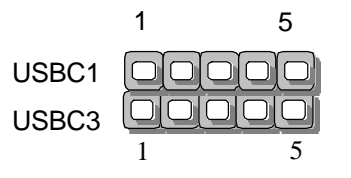

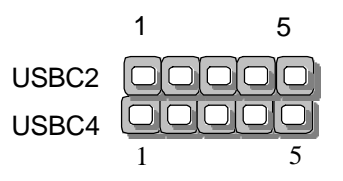

### + DVI1: DVI Connector

| PIN | Description     | PIN | Description   | PIN | Description   |
|-----|-----------------|-----|---------------|-----|---------------|
| C1  | Analog Red      | C2  | Analog Green  | C3  | Analog Blue   |
| C4  | Analog Hsync    | C5  | Analog Ground | C6  | Analog Ground |
| 1   | TX2 -           | 2   | TX2+          | 3   | Ground        |
| 4   | TX4 -           | 5   | TX4+          | 6   | DDC Clock     |
| 7   | DDC DATA        | 8   | DVI VSYNC     | 9   | TX1-          |
| 10  | TX1 +           | 11  | Ground        | 12  | TX3-          |
| 13  | TX3 +           | 14  | +5V           | 15  | Ground        |
| 16  | Hot Plug Detect | 17  | TX0 -         | 18  | TX0+          |
| 19  | Ground          | 20  | TX5 -         | 21  | TX5+          |
| 22  | Ground          | 23  | TXCLK +       | 24  | TXCLK-        |

### JUMPER SETTINGS AND CONNECTORS

|         | 5               | . ,     |               |
|---------|-----------------|---------|---------------|
| PIN NO. | Description     | PIN NO. | Description   |
| 1       | Reset #         | 2       | Ground        |
| 3       | Data 7          | 4       | Data 8        |
| 5       | Data 6          | 6       | Data 9        |
| 7       | Data 5          | 8       | Data 10       |
| 9       | Data 4          | 10      | Data 11       |
| 11      | Data 3          | 12      | Data 12       |
| 13      | Data 2          | 14      | Data 13       |
| 15      | Data 1          | 16      | Data 14       |
| 17      | Data 0          | 18      | Data 15       |
| 19      | Ground          | 20      | NC            |
| 21      | DMA REQ         | 22      | Ground        |
| 23      | IOW #           | 24      | Ground        |
| 25      | IOR #           | 26      | Ground        |
| 27      | IOCHRDY         | 28      | NC            |
| 29      | DMA ACK#        | 30      | Ground        |
| 31      | Interrupt       | 32      | IOCS16#       |
| 33      | SA1             | 34      | DMA 66 Detect |
| 35      | SA0             | 36      | SA2           |
| 37      | HDC CS0#        | 38      | HDC CS1#      |
| 39      | HDD Active LED# | 40      | Ground        |

+ IDE1: Primary IDE Cable Connector (Header)

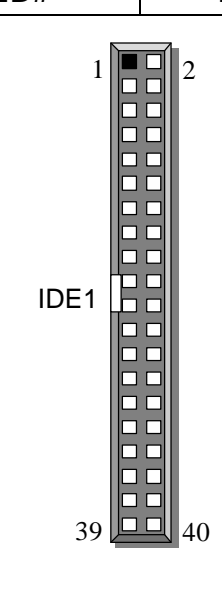

| PIN NO. | Description     | PIN NO. | Description   |
|---------|-----------------|---------|---------------|
| 1       | Reset #         | 2       | Ground        |
| 3       | Data 7          | 4       | Data 8        |
| 5       | Data 6          | 6       | Data 9        |
| 7       | Data 5          | 8       | Data 10       |
| 9       | Data 4          | 10      | Data 11       |
| 11      | Data 3          | 12      | Data 12       |
| 13      | Data 2          | 14      | Data 13       |
| 15      | Data 1          | 16      | Data 14       |
| 17      | Data 0          | 18      | Data 15       |
| 19      | Ground          | 20      | NC            |
| 21      | DMA REQ         | 22      | Ground        |
| 23      | IOW #           | 24      | Ground        |
| 25      | IOR #           | 26      | Ground        |
| 27      | IOCHRDY         | 28      | NC            |
| 29      | DMA ACK#        | 30      | Ground        |
| 31      | Interrupt       | 32      | IOCS16#       |
| 33      | SA1             | 34      | DMA 66 Detect |
| 35      | SA0             | 36      | SA2           |
| 37      | HDC CS0#        | 38      | HDC CS1#      |
| 39      | HDD Active LED# | 40      | Ground        |

#### + IDE2: Secondary IDE Cable Connector (Header)

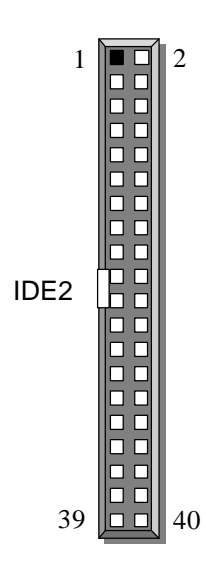

|    | Description                 |                       |        |  |
|----|-----------------------------|-----------------------|--------|--|
|    | RS-232                      | RS-422                | RS-485 |  |
| 1  | Data Carrier Detect (DCDB#) | Transmit Data- (TXD-) | Data - |  |
| 2  | Receive Data (RXDB)         | Transmit Data+ (TXD+) | Data + |  |
| 3  | Transmit Data (TXDB)        | Receive Data+ (RXD+)  | NC     |  |
| 4  | Data Terminal Ready (DTRB#) | Receive Data- (RXD-)  | NC     |  |
| 5  | Ground                      | NC                    | NC     |  |
| 6  | Data Set Ready (DSRB #)     | NC                    | NC     |  |
| 7  | Request To Send (CTSB#)     | NC                    | NC     |  |
| 8  | Clear To Send (CTSB#)       | NC                    | NC     |  |
| 9  | Ring Indicator (RIB #)      | NC                    | NC     |  |
| 10 | NC                          | NC                    | NC     |  |

#### + COM2: RS-232/RS422/RS485 Serial Port#2 Connector (Header)

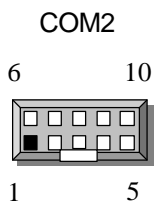

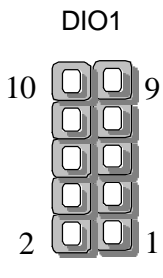

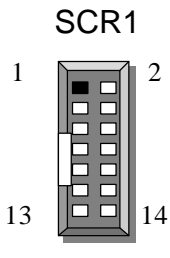

#### + DIO1: 4bit Digital I/O Connector

| PIN NO. | Description | PIN NO. | Description |
|---------|-------------|---------|-------------|
| 1       | In0         | 2       | Out0        |
| 3       | In1         | 4       | Out1        |
| 5       | In2         | 6       | Out2        |
| 7       | In3         | 8       | Out3        |
| 9       | GND         | 10      | GND         |

#### + SCR1: Smart Card Reader (Box Header)

| PIN NO. | Description | PIN NO. | Description |
|---------|-------------|---------|-------------|
| 1       | +5V         | 2       | NC          |
| 3       | NC          | 4       | NC          |
| 5       | SCR FET #   | 6       | SCR RESET   |
| 7       | SCR CLOCK   | 8       | NC          |
| 9       | NC          | 10      | SCR IO      |
| 11      | Ground      | 12      | SCR PRES #  |
| 13      | NC          | 14      | NC          |

| PIN NO. | Description | PIN NO. | Description        |
|---------|-------------|---------|--------------------|
| 1       | Ground      | 2       | Density Select     |
| 3       | Ground      | 4       | NC                 |
| 5       | Ground      | 6       | NC                 |
| 7       | Ground      | 8       | Index #            |
| 9       | Ground      | 10      | Motor Enable A #   |
| 11      | Ground      | 12      | Drive Select B #   |
| 13      | Ground      | 14      | Drive Select A #   |
| 15      | Ground      | 16      | Motor Enable B #   |
| 17      | Ground      | 18      | Direction #        |
| 19      | Ground      | 20      | Step #             |
| 21      | Ground      | 22      | Write Data #       |
| 23      | Ground      | 24      | Write Gate #       |
| 25      | Ground      | 26      | Track 0 #          |
| 27      | Ground      | 28      | Write Protect #    |
| 29      | NC          | 30      | Read Data #        |
| 31      | Ground      | 32      | Head Side Select # |
| 33      | NC          | 34      | Disk Change #      |

#### + FDC1: Floppy Cable Connector (Header)

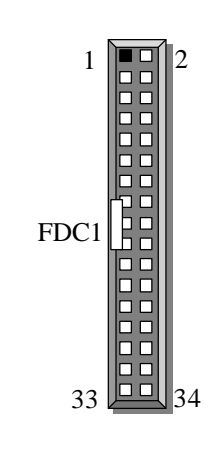

| PIN NO. | Description    | PIN NO. | Description         |  |
|---------|----------------|---------|---------------------|--|
| 1       | Strobe #       | 2       | Auto Form Feed #    |  |
| 3       | Data 0         | 4       | Error #             |  |
| 5       | Data 1         | 6       | Initialize #        |  |
| 7       | Data 2         | 8       | Printer Select In # |  |
| 9       | Data 3         | 10      | Ground              |  |
| 11      | Data 4         | 12      | Ground              |  |
| 13      | Data 5         | 14      | Ground              |  |
| 15      | Data 6         | 16      | Ground              |  |
| 17      | Data 7         | 18      | Ground              |  |
| 19      | Acknowledge#   | 20      | Ground              |  |
| 21      | Busy           | 22      | Ground              |  |
| 23      | Paper Empty    | 24      | Ground              |  |
| 25      | Printer Select | 26      | NC                  |  |

#### LPT1: Parallel Port Connector (Header)

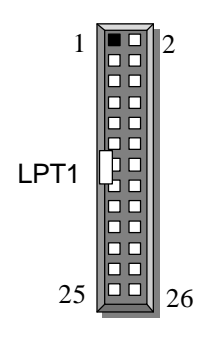

## CHAPTER 3.

### AWARD BIOS SETUP

Award's ROM BIOS provides a built-in Setup program that allows user to modify the basic system configuration and settings. The modified data will be stored in a battery-backed CMOS RAM so that these data will be retained even when the power is turned off. In general, the information saved in the CMOS RAM stay unchanged unless there is configuration change in the system, such as hard drive replacement or new equipment is installed.

### 3.1 RUNNING AWARD BIOS

The Setup Utility is stored in the BIOS ROM. When the power of the computer system is turned on, a screen message appears to give you an opportunity to call up the Setup Utility; while the BIOS will enter the Power On Self Test (POST) routines. The POST routines perform various diagnostic checks while initializing the board hardware. If the routines encounter an error during the tests, the error will be reported either with a series of short beeps or an error message on the screen display. There are two kinds of error: fatal or non-fatal. The system can usually continue the boot up sequence with non-fatal errors. Non-fatal error messages usually appear on the screen along with the following instructions:

" Press <F1> to RESUME "

Write down the message and press F1 key to continue the boot up sequence. After the POST routines are completed, the following message appears:

" Press DEL to enter SETUP "

### **Entering Setup**

Turn on the power of the computer system and press <Del> immediately. If you don't have the chance to respond, reset the system by simultaneously typing the <Ctrl>, <Alt> and <Delete> keys, or by pushing the 'Reset' button on the system cabinet. You can also restart by turning the system OFF then ON.

### 3.2 CMOS SETUP UTILITY

To access the AWARD BIOS SETUP program, press the <DEL> key. The screen display will appears as:

### Main Program Screen

| ROM PCI / ISA BIOS         |                              |  |  |
|----------------------------|------------------------------|--|--|
| CMOS SETUP UTILITY         |                              |  |  |
| AWARD SOF                  | TWARE, INC.                  |  |  |
| STANDARD CMOS FEATURE      | FREQUENCY / VOLTAGE CONTRROL |  |  |
| ADVANCED BIOS FEATURE      | LOAD FAIL-SALF DEFAULTS      |  |  |
| ADVANCED CHIPSET FEATURE   | LOAD OPTIMIZED               |  |  |
| INTEGRATED PERIPHERALS     | SET SUPERVISOR PASSWORD      |  |  |
| POWER MANAGEMENT SETUP     | SET USER PASSWORD            |  |  |
| PNP / PCI CONFIGURATION    | SAVE & EXIT SETUP            |  |  |
| PC HEALTH STATUS           | EXIT WITHOUT SAVING          |  |  |
|                            |                              |  |  |
| ESC : Quit Item            |                              |  |  |
| F10 : Save & Exit Setup    |                              |  |  |
|                            |                              |  |  |
| Time, Date, Hard Disk Type |                              |  |  |
|                            |                              |  |  |

This screen provides access to the utility's various functions.

Listed below are explanations of the keys displayed at the bottom of the screen:

| <esc></esc> | : Exit the utility.                                                |
|-------------|--------------------------------------------------------------------|
| < i 🚽 🤅 🌫 > | : Use arrow keys 🜡 📹 🧉 🌫 to move cursor to your desired selection. |
| <f10></f10> | : Saves all changes made to Setup and exits program.               |

Standard CMOS Setup: Use this menu for basic system configurations.

Advanced BIOS Features: Use this menu to set the Advanced Features available on your system.

Advanced Chipset Features: Use this menu to change the values in the chipset registers and optimize your system's performance.

Integrated Peripherals: Use this menu to specify your settings for integrated peripherals.

PnP/PCI Configuration: This entry appears if your system supports PnP/PCI.

**PC Health Status:** This entry shows your PC health status. If Hardware Monitor Chipset is installed.

Frequency / Voltage Control: Use this menu to specify your settings for frequency / voltage control.

**Load Fail-Safe Defaults :** Use this menu to load the BIOS default values for the minimal/settings for optimal performance system operations.

**Load Optimized Defaults:** Use this menu to load the BIOS default values that are factory settings for optimal performance system operations.

Set Supervisor Password: Use this menu to set Supervisor Passwords.

Set User Password: Use this menu to set User Passwords.

Save & Exit Setup: Save CMOS value changes to CMOS and exit setup.

Exit Without Saving: Abandon all CMOS value changes and exit setup.

### 3.3 STANDARD CMOS SETUP

When you select the "STANDARD CMOS SETUP" on the main program, the screen display will appears as:

### Standard CMOS Setup Screen

CMOS Setup Utility - Copyright ©1984-2000 Award Software

| Date (mm:dd:yy)      | Thu, Apr 10 2001 | Item Help  |
|----------------------|------------------|------------|
| Time (hh:mm:ss)      | 21:43:8          | Menu Level |
| IDE Primary Master   | IBM-DLTA-307045  |            |
| IDE Primary Slave    | None             |            |
| IDE Secondary Master | None             |            |
| IDE Secondary Slave  | ASUS CD-S400/A   |            |
|                      |                  |            |
| Drive A              | 1.44M, 3.5 in.   |            |
| Drive B              | None             |            |
|                      |                  |            |
| Video                | EGA/VGA          |            |
| Halt On              | All Errors       |            |
|                      |                  |            |
| Base Memory          | 640K             |            |
| Extended Memory      | 260096K          |            |
| Total Memory         | 261120K          |            |
|                      |                  |            |

Standard CMOS Setup

Move Enter: Select +/-/UP/PD: Value F10: Save ESC : Exit F1:General Help F5: Previous Values F6: Fail-Safe Defaults F7: Optimized Defaults

The Standard CMOS Setup utility is used to configure the following components such as date, time, hard disk drive, floppy drive, display and memory. Once a field is highlighted, on-line help information is displayed in the left bottom of the Menu screen.

Set Date : Month, Date, Year.

**Set Time :** Hour, Minute and Second. Use 24-hour clock format (for p.m. time, add 12 to the hour number, e.g. you would enter 4:30 p.m. as 16:30). When you select the "STANDARD CMOS SETUP" on the main program, the screen display will appears as: Primary Master / Primary Slave

#### Primary Master / Primary Slave

**Secondary Master / Secondary Slave:** Press PgUp / <+> or PgDn / <-> to select Manual, None, Auto type. Note that the specifications of your drive must match with the drive table. The hard disk will not work properly if you enter improper information for this category. If your hard disk drive type is not matched or listed, you can use Manual to define your own drive type manually.

If you select Manual, related information is asked to be entered to the following items. Enter the information directly from the keyboard. This information should be provided in the documentation from your hard disk vendor or the system manufacturer.

If the controller of HDD interface is SCSI, the selection shall be

#### "None"

If the controller of HDD interface is CD-ROM, the selection shall be

#### "None"

Here is a brief explanation of drive specifications:

- + Access Mode: The settings are Auto, Normal, Large, and LBA.
- + Cylinder: Number of cylinders
- + Head: Number of heads
- + **Precomp:** Write precom
- + Landing Zone: Landing Zone
- + **Sector:** Number of sectors

### **3.4 BIOS FEATURES SETUP**

When you select "BIOS FEATURES SETUP" on the main program, the screen display will appears as:

### **BIOS Features Setup Screen**

|    | Advanced BIOS Features     |          |                            |  |  |
|----|----------------------------|----------|----------------------------|--|--|
|    | Anti-Virus Protection      | Disabled | Item Help                  |  |  |
|    | CPU Internal Cache         | Enabled  |                            |  |  |
|    | External Cache             | Enabled  | Menu Level                 |  |  |
|    | CPU L2 Cache ECC Checking  | Enabled  | Allows you to choose       |  |  |
|    | Processor Number Feature   | Enabled  | the VIPUS warning          |  |  |
|    | Quick Power On Self Test   | Enabled  | the virtus warning         |  |  |
|    | First Boot Device          | Floppy   | feature for IDE Hard       |  |  |
|    | Second Boot Device         | HDD-0    | Disk boot sector           |  |  |
|    | Third Boot Device          | CD-ROM   | protection If this         |  |  |
|    | Boot Other Device          | Enabled  | protection. If this        |  |  |
|    | Swap Floppy Drive          | Disabled | function is enabled and    |  |  |
|    | Boot Up Floppy Seek        | Disabled | someone attempt to         |  |  |
|    | Boot Up NumLock Status     | On       |                            |  |  |
|    | Gate A20 Option            | Fast     | write data into this area, |  |  |
| ., | Typematic Rate Setting     | Disabled | BIOS will show a           |  |  |
| Х  | Typematic Rate (Chars/Sec) | 6        | warning message on         |  |  |
| Х  | Typematic Delay (Msec)     | 250      |                            |  |  |
|    | Security Option            | Setup    | screen and alarm beep.     |  |  |
|    | OS Select For DRAM >64MB   | Non-OS2  |                            |  |  |
|    | Report No FDD For WIN 95   | No       | Selects nower on state     |  |  |
|    | Video BIOS Shadow          | Enabled  | Selects power on state     |  |  |
|    | C8000 – CBFFF Shadow       |          | for NumLock.               |  |  |
|    | CC000 - CFFFF Shadow       |          |                            |  |  |
|    | DUUUU – D3FFF Shadow       |          |                            |  |  |
|    | D4000 – D7FFF Shadow       |          |                            |  |  |
|    | D8000 – DBFFF Shadow       |          |                            |  |  |
|    | DCUUU - DFFFF Snadow       |          |                            |  |  |
|    | Small LOYO (EPA) Show      |          |                            |  |  |
|    |                            |          |                            |  |  |

CMOS Setup Utility – Copyright ©1984-2000 Award Software

Move Enter: Select +/-/PU/PD: Value F10: Save Esc: Exit F1: General Help F5: Previous ValuesF6: Fail-Safe Defaults F7: Optimized Defaults

The following explains the options for each of the features as listed in the above menu:

**Anti Virus Protection:** The default setting of Virus Warning is "Disabled". When it is enabled, any attempt to write the boot sector and partition table will halt the system and cause a warning message to appear. If this happens, you can use an anti-virus utility on

a virus free, bootable floppy diskette to reboot, to clean and to investigate your system.

**CPU Internal Cache:** The default setting is "Enabled". This setting enables the CPU internal cache.

**External Cache :** The default setting is "Enabled". This setting enables the external cache.

**CPU L2 Cache ECC Checking :** The default setting is "Enabled". When you select Enabled, memory checking is enabled when the external cache contains ECC SRAMs.

**Processor Number Feature :** The default setting is "Enabled". Enable to show the Pentium !!! CPU serial number.

**Quick Power On Self Test** : The default setting is "Enabled". This speeds up the Power On Self Test (POST) by skipping some items that are normally checked during the full POST. If your system is functioning normally, you can choose this feature to speed up the booting process.

**First / Second / Third / Other Boot Device :** The BIOS attempts to load the operating system from the devices in the sequence selected in these items. The settings are Floppy, LS/ZIP, HDD-0/HDD-1/HDD-2/HDD-3, SCSI, CDROM, LAN, and Disabled

**Swap Floppy Drive :** The default setting is "Disabled". This setting gives you an option to swap A and B floppy disks. Normally, the floppy drive A is the one at the end of the cable and drive B is at the other end. If you set this option to "Enabled", the Drive A will function as Drive B, and vice-versa under the DOS.

**Boot Up Floppy Seek :** The defaults setting is "Disabled". When enabled, the BIOS will check whether there is a floppy disk drive installed.

**Boot Up Numlock Status :** The default setting is "On". If set "Off", the cursor controls will function on the numeric keypad.

**Gate A20 Option :** The default setting is "Fast". This is the optimal setting for the CPU card. The other option is "Normal".

**Typematic Rate Setting :** The default setting is "Disabled". If enabled, you can set the typematic rate and typematic delay.

**Typematic Rate (Chars/Sec) :** This setting controls the speed at which the system registers the repeated keystrokes. The choices range from 6 to 30 Chars/Sec. The default setting is "6" Chars/Sec.

**Typematic Delay (M/Sec) :** This setting controls the time between the display of the first and second characters. There are four delay choices: 250ms, 500ms, 750ms and 1000ms. The default setting is "250" ms.

**Security Option :** This setting controls the password in the main screen. The options are "Setup" and "System". Select "Setup" and it will protect the Setup Utility settings from being tampered with. Select "System" if you want to use password feature every time the system boots up. The default setting is "Setup". You can create your password by using the "SUPERVISOR/USER PASSWORD" utility on the main program screen.

**OS Select For DRAM > 64MB :** The default setting is "Non-OS2". Set to "OS2" if the system memory size is greater than 64MB and the operating system is OS/2.

**Report No FDD For Win95 :** Select "Yes" to release IRQ6 when the system contains no floppy drive, for compatibility with Windows 95 logo certification. In the Integrated Peripherals screen select "Disabled" for the Onboard FDC Controller field.

**Video BIOS Shadow :** The default setting is "Enabled" which will copy the VGA display card BIOS into system DRAM to improve performance.

**C8000-CBFFF Shadow to DC000-DFFFF Shadow :** The default setting for the shadow feature is "Disabled". When enabled, the ROM with the specific address is copied into system DRAM. It will also reduce the size of memory available to the system. After you have made your selection in the BIOS FEATURES SETUP, press the <ESC> key to go back to the main program screen.

### 3.5 CHIPSET FEATURES SETUP

When you select the "CHIPSET FEATURES SETUP" on the main program, the screen display will appears as:

### **Chipset Features Setup Screen**

Move Enter: Select +/-/PU/PD: Value F10: Save Esc: Exit F1: General Help F5: Previous ValuesF6: Fail-Safe Defaults F7: Optimized Defaults

The following explains the options for each of the features as listed in the above menu:

**SDRAM CAS latency Time:** When synchronous DRAM is installed, the number of clock cycles of CAS latency depends on the DRAM timing. Do not reset this field from the default value specified by the system designer.

**SDRAM Cycle Time Tras/Trc:** Select the number of SCLKs for an access cycle. The default setting is "7/9".

**SDRAM RAS-to-CAS Delay:** This field lets you insert a timing delay between the CAS and RAS strobe signals, used when DRAM is written to, read from, or refreshed. Fast gives faster performance. This field applies only when synchronous DRAM is installed in the system.

**SDRAM RAS Precharge Time:** If an insufficient number of cycles is allowed for the RAS to accumulate its charge before DRAM refresh, the refresh may be incomplete and the DRAM may fail to retain data. Fast gives faster performance; and Slow gives more stable performance. This field applies only when synchronous DRAM is installed in the system.

**System BIOS Cacheable :** Selecting "Enabled" allows caching of the system BIOS ROM at F0000h – FFFFFh, resulting in better system performance. However, if any program writes to this memory area, a system error may result. The settings are "Enabled" and "Disabled".

**Video BIOS Cacheable:** Selecting Enabled allows caching of the video BIOS ROM at C0000h to C7FFFh, resulting in better video performance. However, if any program writes to this memory area, a system error may result.

**Memory Hole At 15M-16M:** You can reserve this area of system memory for ISA adapter ROM. When this area is reserved, it cannot be cached. The user information of peripherals that need to use this area of system memory usually discusses their memory requirements.

**CPU Latency Timer:** Selecting "Enable", the CPU cycle will only be deferred after it has been in a Snoop Stall for 31 clocks and another ADS# has arrived. Select "Disable", the CPU cycle will be deferred immediately after the GMCH receives another ADS#<sub>o</sub>

**Delayed Transaction:** The chipset has an embedded 32-bit posted write buffer to support delay transactions cycles. Select enable to support compliance with PCI specification version 2.1.

**AGP Graphic Aperture Size:** Select the size of the Accelerated Graphics Port (AGP) aperture. The aperture is a portion of the PCI memory address range dedicated for graphics memory address space. Host cycles that hit the aperture range are forwarded to the AGP without any translation.

**System Memory Frequency:** Select the Onboard Display Cache frequency. The default Setting is "133MHz"。

Power-Supply Type: select the power supply type. The default setting is "ATX".

**On-Chip Video Window Size:** This selects allows the user to set the on-chip video window size for VGA driver use.

### **3.6 INTEGRATED PERIPHERALS**

When you select the "INTEGRATED PERIPHERIALS" on the main program, the screen display will appears as:

### **Integrated Peripherals Setup Screen**

CMOS Setup Utility - Copyright ©1984-2000 Award Software

|   |                           | Integrated Peripherals |            |
|---|---------------------------|------------------------|------------|
|   | OnChip Primary PCI IDE    | Enabled                | ltem Help  |
|   | OnChip Secondary PCI IDE  | Enabled                |            |
|   | IDE Primary Master PIO    | Auto                   | Menu Level |
|   | IDE Primary Slave PIO     | Auto                   |            |
|   | IDE Secondary Master PIO  | Auto                   |            |
|   | IDE Secondary Slave PIO   | Auto                   |            |
|   | IDE Primary Master UDMA   | Auto                   |            |
|   | IDE Primary Slave UDMA    | Auto                   |            |
|   | IDE Secondary Master UDMA | Auto                   |            |
|   | IDE Secondary Slave UDMA  | Auto                   |            |
|   | USB Controller            | Enabled                |            |
|   | USB Keyboard Support      | Disabled               |            |
|   | Init Display First        | PCI/ Slot              |            |
|   | IDE HDD Block Mode        | Enabled                |            |
|   | POWER ON Function         | Button only            |            |
| Х | KB Power On Password      | Enabled                |            |
| Х | Hot Key Power On          | Ctrl-F1                |            |
|   | Onboard FDD Controller    | Enabled                |            |
|   | Onboard Serial Port 1     | 3F8/IRQ4               |            |
|   | Onboard Serial Port 2     | 2F8/IRQ3               |            |
|   | UART Mode Select          | Normal                 |            |
| Х | UR2 Duplex Mode           | Half                   |            |
|   | Onboard Parallel Port     | 378 / IRQ7             |            |
|   | Parallel Mode             | SPP                    |            |
| Х | ECP Mode Use DMA          | 3                      |            |
|   | PWRON After PWR-Fail      | Off                    |            |
|   | CIR Port Address          | Disabled               |            |
| Х | CIR Port IRQ              | 11                     |            |
|   |                           |                        |            |
|   |                           |                        |            |
|   |                           |                        |            |
|   |                           |                        |            |

Move Enter: Select +/-/PU/PD: Value F10: Save Esc: Exit F1: General Help
 F5: Previous ValuesF6: Fail-Safe Defaults F7: Optimized Defaults

**On-Chip (Primary/Secondary) PCI IDE :** The chipset contains a PCI IDE interface with support for two IDE channels. Select Enabled to activate the primary and/or secondary IDE interface. Select Disabled to deactivate this interface, if you install a primary and/or secondary add-in IDE interface.

**IDE Primary / Secondary Master / Slave PIO :** The four IDE PIO (Programmed Input/Output) fields let you set a PIO mode (0-4) for each of the four IDE devices that the onboard IDE interface supports. Modes 0 through 4 provide successively increased performance. In Auto mode, the system automatically determines the best mode for each device. The settings are "Auto", "Mode 0", "Mode 1", "Mode 2", "Mode 3", "Mode 4".

**Primary / Secondary Master / Slave UMDA :** Ultra DMA/66 implementation is possible only if your IDE hard drive supports it and the operating environment includes a DMA driver (Windows 98 OSR2 or a third-party IDE bus master driver). If your hard drive and your system software both support Ultra DMA/66, select Auto to enable BIOS support. The settings are "Auto" and "Disabled".

**USB Controller:** Select "Enabled" if your system contains a Universal Serial Bus(USB) controller and you have USB peripherals.

**USB Keyboard Support:** Select "Enabled" if your system contains a Universal Serial Bus (USB) controller and you have a USB keyboard.

**Init Display First :** This item allows you to decide to active whether PCI Slot of VGA card or AGP first. The settings are "PCI Slot" and "AGP Slot".

**IDE HDD Block Mode :** Block mode is also called block transfer, multiple commands, or multiple sector read/write. If your IDE hard drive supports block mode (most new drives do), select Enabled for automatic detection of the optimal number of block read/writes per sector the drive can support. The settings are "Enabled" and "Disabled".

**Power on Function:** this function allows you to select the item to power on the system. The settings are: Button Only, Mouse Left, Mouse Right, Password, Hotkey, Keyboard98.

**Onboard FDD Controller :** Select Enabled if your system has a floppy disk controller (FDC) installed on the system board and you want to use it. If you install add-in FDC or the system has no floppy drive, select Disabled in this field. The settings are "Enabled" and "Disabled".

**Onboard Serial Port 1 / Port 2 :** Select an address and corresponding interrupt for the first and second serial ports. The settings are "3F8/IRQ4", "2E8/IRQ3", "3E8/IRQ4", "2F8/IRQ3", "Disabled", "Auto".

AWARD BIOS SETUP

**UART Mode Select:** This item allows you to determine which InfraRed(IR) function of the onboard I/O chip, this functions uses.

**UR 2 Duplex Mode:** This item allows you to select the IR half/full duplex function. The default setting is "Half".

**Onboard Parallel Port:** This item allows you to determine onboard parallel port controller I/O address setting. The settings are "378H/IRQ7", "278H/IRQ5", "3BC/IRQ7", "Disabled".

**Onboard Parallel Mode :** Select an operating mode for the onboard parallel (printer) port. Select "Normal", "Compatible", or "SPP" unless you are certain your hardware and software both support one of the other available modes.

**ECP Mode Use DMA:** Select a DMA channel for the parallel port for use during ECP mode. The settings are "3" and "1".

**Power After PWR-Fail:** this option will determine how the system will power on after a power failure.

**CIR Port Address:** This item allows you to determine the Consumer IR (CIR) Address setting. the default setting is "Disabled"

### 3.7 POWER MANAGEMENT SETUP

The "Power Management Setup" controls the CPU card's "Green" features. When you select the "POWER MANAGEMENT SETUP" on the main program, the screen display will appears as:

### Power Management Setup Screen

CMOS Setup Utility - Copyright ©1984-2000 Award Software

|   | Pov                         | ver Management Setup |            |
|---|-----------------------------|----------------------|------------|
|   | ACPI Function               | Enabled              | Item Help  |
|   | ACPI Suspend Type           | S1 (POS)             |            |
|   | Power Management            | User Define          | Menu Level |
|   | Video Off Method            | DPMS                 |            |
|   | Video Off In Suspend        | Yes                  |            |
|   | Suspend Type                | Stop Grant           |            |
|   | MODEM Use IRQ               | NA                   |            |
|   | Suspend Mode                | Disabled             |            |
|   | HDD Power Down              | Disabled             |            |
|   | Soft-Off by PWR-BTTN        | Instant – off        |            |
|   | Power On by Ring            | Enabled              |            |
|   | USB KB Wake-Up From S3      | Disabled             |            |
|   | Resume by Alarm             | Disabled             |            |
| Х | Date (of Month ) Alarrm     | 0                    |            |
| Х | Time (hh: mm:ss) Alarm      | 0 : 0 : 0            |            |
|   | ** Reload Global Timer Even | nts **               |            |
|   | Primary IDE 0               | Disabled             |            |
|   | Primary IDE 1               | Disabled             |            |
|   | Secondary IDE 0             | Disabled             |            |
|   | Secondary IDE 1             | Disabled             |            |
|   | FDD, COM, LPT Port          | Disabled             |            |
|   | PCI PIRQ [ A-D]#            | Disabled             |            |
|   |                             |                      |            |

Power Management Setun

Move Enter: Select +/-/PU/PD: Value F10: Save Esc: Exit F1: General Help F5: Previous ValuesF6: Fail-Safe Defaults F7: Optimized Defaults

**ACPI Function :** This item allows you to enable or disable the Advanced Configuration and Power Management (ACPI). The settings are "Enabled" and "Disabled".

#### AWARD BIOS SETUP

#### **ACPI Suspend Type:**This item will set which ACPI suspend type will be used.

| S1(POS) | The S1 sleeping state is low wake-up latency sleeping state. In this |
|---------|----------------------------------------------------------------------|
|         | stare, no system context is lost (CPU or chipset) and hardware       |
|         | maintains all system context.                                        |
| S3(STR) | The S3 state is a low wake-up latency sleeping sate where all        |
|         | system context is lost expect system memory. CPU, cache, and         |
|         | chipset context are lost in this state. Hardware maintains memory    |
|         | context and restores some CPU and L2 configuration context.          |

#### **Power Management :**

| Power Management | User Define | Item Help  |
|------------------|-------------|------------|
| HDD Power Down   | Disable     | Menu Level |
| Doze Mode        | Disable     |            |
| Suspend Mode     | Disable     |            |
|                  |             |            |
|                  |             |            |
|                  |             |            |

Move Enter: Select +/-/PU/PD: Value F10: Save Esc: Exit F1: General Help F5: Previous ValuesF6: Fail-Safe Defaults F7: Optimized Defaults

This category allows you to select the type (or degree) of power saving and is directly related to the following modes:

- 1. HDD Power Down
- 2. Doze Mode
- 3. Suspend Mode

There are four selections for Power Management, three of which have fixed mode setting.

| Disable (Default) | No power management. Disables all four modes.                |  |
|-------------------|--------------------------------------------------------------|--|
| Min. Power Saving | Minimum power management. Doze Mode=1hr. Standby             |  |
|                   | Mode =1hr., Suspend Mode=1hr., and HDD Power                 |  |
|                   | Down=15min.                                                  |  |
| Max. Power Saving | Maximum power managementOnly available for SL CPU's.         |  |
|                   | Doze Mode=1min., Standby Mode=1min., Suspend                 |  |
|                   | Mode=1min., and HDD Power Down=1min.                         |  |
| User Defined      | Allows you to set each mode individually. When not disabled, |  |
|                   | each of the ranges are from 1 min. to 1 hr. except for HDD   |  |
|                   | Power Down which ranges from 1 min. to 15 min. and disabled. |  |

**Video Off Method :** This determines the manner in which the monitor is blanked. The default setting is "V/H SYNC+Blank".

| V/H SYNC+Blank | This selection will cause the system to turn off the vertical and |
|----------------|-------------------------------------------------------------------|
|                | horizontal synchronization ports and write blank to the video     |
|                | buffer.                                                           |
| Blank Screen   | This option only writes blanks to the video buffer.               |
| DPMS           | Initial display power management signaling.                       |

**Video Off In Suspend:** This determines the manner in which the monitor in which the monitor is blacked. The setting are "YES" and "NO".

**Suspend Type:** Select the Suspend Type. The settings are: "POWER Suspend, Stop Grant.

**MODEM Use IRQ :** Name the interrupt request (IRQ) line assigned to the modem (if any) on your system. Activity of the selected IRQ always awakens the system. The default setting is "NA".

**Suspend Mode :** Option are from "1 Min" to "1 Hour" and "Disable". The CPU clock will be stopped and the video signal will be suspended, if no Power Management events occur for a specified length of time. Full power function will return when a Wake-Up event is detected.

**HDD Power Down :** Options are from "1 Min." to "15 Min." and "Disable". The IDE hard drive will spin down if it is not accessed within a specified length of time.

**Soft-Off by PWRBTN :** Pressing the power button for more than 4 seconds forces the system to enter the Soft-Off state. The settings are: "Delay 4 Sec.", "Instant-Off".

**Power On by Ring:** When Enabled, an input signal on the serial Ring Indicator (RI) line (in other words, an incoming call on the modem) awakens the system from a soft off state.

**USB KB Wake-UP From S3:** This option is used to "Enabled" and "Disabled" USB keyboard wake up with suspend to RAM.

**Resume by Alarm:** This function is for setting date and time for your computer to boot up. During "Disabled", you cannot use this function. During "Enabled", choose the Date and Time Alarm:

| Date Alarm | You can choose which month the system will boot up. Set to |  |
|------------|------------------------------------------------------------|--|
|            | 0, to boot every day.                                      |  |
| Time Alarm | You can choose what hour, minute and second the system     |  |
|            | boot up.                                                   |  |

Note: If you have change the setting, you must let the system boot up until it goes to the operating system, before this function will work.

**Reload Global Timer Events :** When Enabled, an event occurring on each device listed below restarts the global time for Standby mode.

IRQ [3-7, 9-15], NMI Primary IDE 0 Primary IDE 1 Secondary IDE 0 Secondary IDE 1 Floppy Disk Serial Port Parallel Port

After you have made your selection in the POWER MANAGEMENT SETUP, press the <ESC> key to go back to the main program screen.

### 3.8 PNP/PCI CONFIGURATION

Both the ISA and PCI buses on the CPU card use system IRQs & DMAs. You must set up the IRQ and DMA assignments correctly through the PnP/PCI Configuration Setup utility, otherwise the motherboard will not work properly.

### **PnP/PCI Configuration Setup Screen**

CMOS Setup Utility - Copyright ©1984-2000 Award Software

PnP/PCI Configurations

|   | PnP OS Installed         | No          | Item Help          |
|---|--------------------------|-------------|--------------------|
|   | Reset Configuration Data | Disabled    | Menu Level         |
|   |                          |             | Select Yes if you  |
|   | Resources Controlled By  | Auto (ESCD) | are using a Plug   |
| Х | IRQ Resources            | Press Enter | and Play capable   |
| Х | DMA Resources            | Press Enter | operating system.  |
|   |                          |             | Select No if you   |
|   | PCI/VGA Palette Snoop    | Disabled    | need the BIOS to   |
|   | INT Pin 1 Assignment     | Auto        | configure non-boot |
|   | INT Pin 2 Assignment     | Auto        | devices.           |
|   | INT Pin 3 Assignment     | Auto        |                    |
|   | INT Pin 4 Assignment     | Auto        |                    |
|   |                          |             |                    |

Move Enter: Select +/-/PU/PD: Value F10: Save Esc: Exit F1: General Help F5: Previous ValuesF6: Fail-Safe Defaults F7: Optimized Defaults

**PnP OS Installed :** When set to "Yes", BIOS will only initialize the PnP cards used for booting (VGA, IDE, SCSI). The rest of the cards will be initialized by the PnP operating system like Windows®95 or 98. When set to "No", BIOS will initialize all the PnP cards. So, for non-PnP operating system (DOS, Netware®, this option must set to "Yes".

**Reset Configuration Data :** Normally, you leave this field "Disabled", Select "Enabled" to reset Extended System Configuration Data (ESCD) when you exit Setup if you have installed a new add-on and the system reconfiguration has caused such a serious conflict that the operating system cannot boot.

The settings are : "Enabled and Disabled".

**Resource Controlled By :** The Award Plug and Play BIOS has the capacity to automatically configure all of the boot and Plug and Play compatible devices. However, this capability means absolutely nothing unless you are using a Plug and Play operating system such as Windows **\$**98. If you set this field to "Manual" choose specific resources by going into each of the sub menu that follows this field ( a sub menu is proceded by a " "). The settings are "Auto(ESCD)", "Manual".

**IRQ Resources:** When resources are controlled manually, assign each system interrupt as one of the following types, depending on the type of device using the interrupt.

**DMA Resources:** The sub menu can let you control the DMA resource.

**PCI/VGA Palette Snoop :** Leave this field at "Disabled". The settings are "Enabled", "Disabled".

### 3.9 PC HEALTH STATUS (OPTIONAL)

This section helps you to get more information about your system including CPU temperature, FAN speed and voltages. It is recommended that you contact your motherboard supplier to get proper value about your setting of the CPU temperature.

|                      | PC Health Status |            |
|----------------------|------------------|------------|
| Shutdown Temperature | 75 / 167         | Item Help  |
| Voltage 0            | 1.68V            | Menu Level |
| Voltage 1            | 3.42V            |            |
| Voltage 2            | 3.32             |            |
| Voltage 3            | 4.97 V           |            |
| Voltage 4            | 12.03 V          |            |
| Voltage 5            | (-)11.62 V       |            |
| Voltage 6            | (-)5.15 V        |            |
| Voltage 7            | 1.80 V           |            |
| Voltage Battery      | 3.39 V           |            |
| Temperature 1        | 59               |            |
| Temperature 2        | 35               |            |
| Temperature 3        | 55               |            |
| Fan 1 Speed          | 3394 RPM         |            |
| Fan 2 Speed          | 0 RPM            |            |
| Fan 3 Speed          | 6308 RPM         |            |
|                      |                  |            |

CMOS Setup Utility – Copyright ©1984-2000 Award Software

Move Enter: Select +/-/PU/PD: Value F10: SaveEsc: Exit F1: General Help F5: Previous ValuesF6: Fail-Safe Defaults F7: Optimized Defaults

**Shut down Temperature :** This item shows the processor reach the temperature (75 /167 ) will shut down the system .

**Voltage 1/2/3/4/5/6/7** : This item shows the current CPU1/2/3/4/5/6/7 voltage.

**Temperature 1/2/3 :** This item shows the current CPU1/2/3 temperature.

FAN 1/2/3 Speed : This item shows the FAN 1/2/3 speed.

### 3.10 FREQUENCY / VOLTAGE CONTROL

This section is for setting CPU Frequency / Voltage Control.

CMOS Setup Utility – Copyright ©1984-2000 Award Software Frequency/Voltage Control

| Auto Detect DIMM/PCI Clk | Disabled | Item Help  |
|--------------------------|----------|------------|
| Spread Spectrum          | Disabled | Menu Level |
| CPU Host Clock (CPU/PCI) | Default  |            |
| CPU Clock Ratio          | X8       |            |
|                          |          |            |
|                          |          |            |
|                          |          |            |
|                          |          |            |
|                          |          |            |
|                          |          |            |

Move Enter: Select +/-/PU/PD: Value F10: Save Esc: ExitF1: General Help
 F5: Previous ValuesF6: Fail-Safe Defaults F7: Optimized Defaults

Auto Dect DIMM/PCI CIk : This item allows you to enable / disable auto detect DIMM / PCI Clock. The settings are "Enabled" and "Disabled".

Spread Specturm: This item allows you to set the Spread Specturm.

CPU Host Clock : This item allows you to select the CPU Host / PCI Clock.

### 3.11 LOAD FAIL-SAFE DEFAULTS

When you press "Enter" on this item, you get a confirmation dialog box with a message similar to :

| STANDARD CMOS SETUP<br>ADVANCED BIOS FEATURE            | FREQUENCY / VOLTAGE CONTRROL<br>LOAD FAIL-SALF DEFAULTS |  |
|---------------------------------------------------------|---------------------------------------------------------|--|
| ADVANCED CHIPSET FEATURE                                |                                                         |  |
| POWER MAN LOAD FAIL-SALF DE                             | EFAULTS( Y/N)? N                                        |  |
| PNP / PCI CO <del>NFIGURATION</del><br>PC HEALTH STATUS | EXIT WITHOUT SAVING                                     |  |
|                                                         |                                                         |  |
| ESC : Quit                                              | 🌡 📹 🤇 🌫 : Select Item                                   |  |
| F10 : Save & Exit Setup                                 | (Shift) F2 : Change Color                               |  |
| Load Fail-Safe Defaults                                 |                                                         |  |

Pressing "Y" loads the BIOS default values for the most stable, minimal-performance system operations.

### 3.12 LOAD OPTIMIZED DEFAULTS

When you press "Enter" on this item, you get a confirmation dialog box with a message similar to :

| STANDARD CMOS SETUP<br>ADVANCED BIOS FEATURE | FREQUENCY / VOLTAGE CONTRROL<br>LOAD FAIL-SALF DEFAULTS |  |
|----------------------------------------------|---------------------------------------------------------|--|
|                                              |                                                         |  |
| POWER MAN LOAD OPTIMIZE                      | D DEFAULTS (Y/N)? N                                     |  |
| PNP / PCI CO <del>NTIGURATION</del>          | SAVE & EATE SETUP                                       |  |
| PC HEALTH STATUS                             | EXIT WITHOUT SAVING                                     |  |
| ESC : Quit                                   | 🌡 📹 🧉 🌫 : Select Item                                   |  |
| F10 : Save & Exit Setup                      | (Shift) F2 : Change Color                               |  |
| Load Optimized Defaults                      |                                                         |  |

Pressing "Y" loads the default values that are factory settings for optimal performance system operations.

### 3.13 SET SUPERVISOR / USER PASSWORD

The "SUPERVISOR/USER PASSWORD" utility sets the password. The SBC is shipped with the password disabled. If you want to change the password, you must first enter the current password, then at the prompt -- enter your new password. The password is case sensitive, and can be up to 8 alphanumeric characters. Press <Enter> after you have finished typing in the password. At the next prompt, confirm the new password by re-typing it and pressing <Enter> again. When you are done, the screen automatically reverts to the main screen. Remember that when you use this feature, the "Security Option" line in BIOS FEATURES SETUP will determine when entering the password will be required.

**To disable the password**, press the <Enter> key instead of entering a new password when the "Enter Password" in the dialog box appears. A message will appear confirming that the password is disabled.

If you have set both supervisor and user password, only the supervisor password allows you to enter the BIOS SETUP PROGRAM.

Note : If you forget your password, the only way to solve this problem is to discharge the CMOS memory.

### 3.14 SAVE & EXIT SETUP

Select this option and press the <Enter> key to save the new setting information in the CMOS memory and continue with the booting process.

### 3.15 EXIT WITHOUT SAVING

Select this option and press the <Enter > key to exit the Setup Utility without recording any new values or changing old ones.

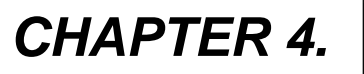

### **DRIVERS SUPPORT**

### 4.1 DRIVERS OF CD-ROM LIST

The table below shows the list of drives for IAC-F688

| Directory | Driver Function |
|-----------|-----------------|
| BIOS      |                 |
| LAN       | LAN driver      |
| SYSTEM    | System driver   |
| VGA       | Display driver  |
| UTILTIY   | driver          |

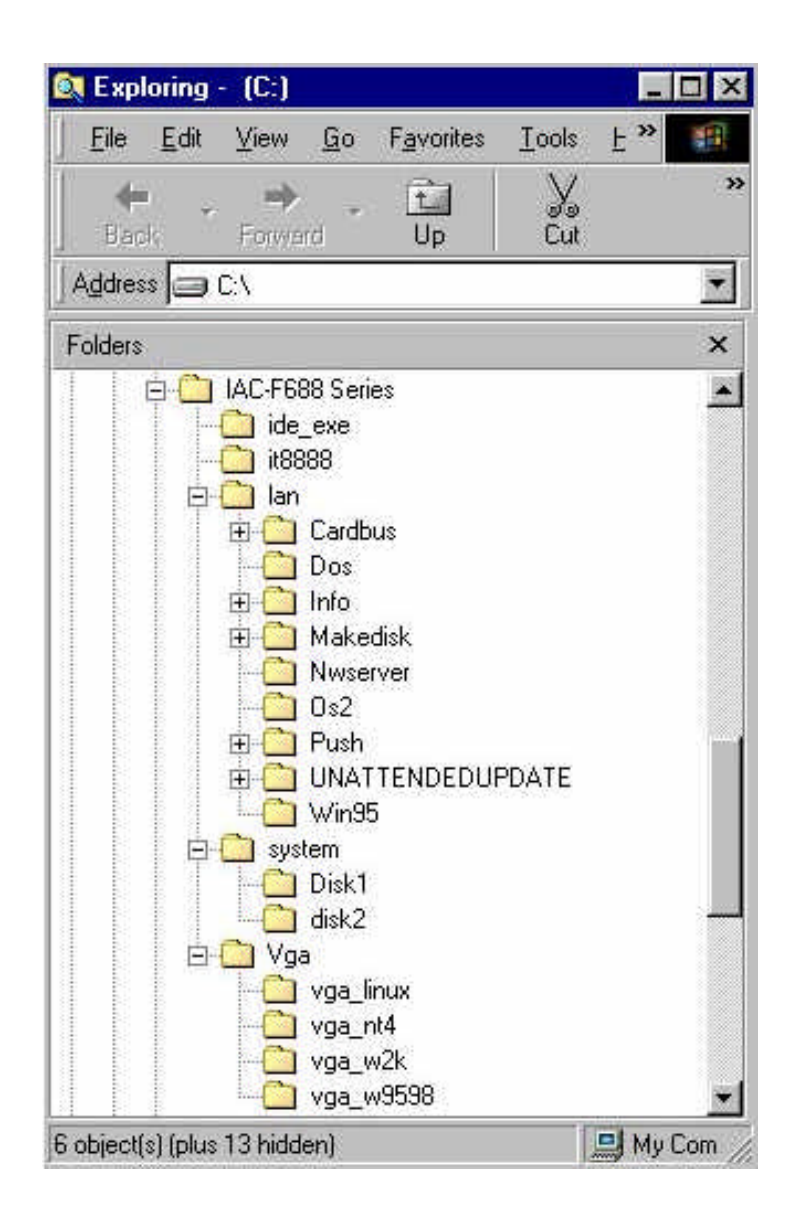

## APPENDIX A

### HOW TO USE WATCH-DOG TIMER

If you enable the watch-dog, the hardware timer will reboot your system if your software encounters an unexpected error, or stops responding. The watch-dog timer period (from enable to reset) was decided by the jumper setting of watch-dog time out period. Please refer to the chapter on jumper settings and connectors. During the period of enable to reset, you could still cancel reset by disabling the watch-dog.

### EX.1: For DOS

Execute the **DEBUG.EXE** file under DOS, Then key-in **i443**. The system will reboot automatically according to the time-out you set.

For example, if you want to Set 4 seconds for the time-out, you should set JP5 (4-8)

| Enable        | Disable      |
|---------------|--------------|
| C:\DOS> DEBUG | C:\DOS>DEBUG |
| -i443 -       | i43          |

#### **EX.2:** For assembly Language

| Enable    | :       |
|-----------|---------|
|           | :       |
|           | :       |
| MOV D     | X, 443H |
| IN AL, D  | x       |
|           | :       |
|           | :       |
|           |         |
| Disable   | :       |
|           | :       |
|           | :       |
| IN AL, 43 | вН      |
|           | :       |
|           | :       |
|           |         |

## **APPENDIX B**

### TECHNICAL REFERENCE

### I/O PORT ADDRESS MAP

| Address   | Function                                 |
|-----------|------------------------------------------|
| 000 - 01F | DMA Controller #1                        |
| 020 - 03F | Interrupt Controller #1                  |
| 040 - 05F | Timer Chip                               |
| 043       | Disable Watch-Dog Times Operation (Read) |
| 060 - 06F | Keyboard Controller                      |
| 070 - 07F | Read Time Clock/NMI Mask                 |
| 080 - 09F | DMA Page Register                        |
| 0A0 - 0BF | Interrupt Controller #2                  |
| 0C0 - 0DF | DMA Controller #2                        |
| 0F0 - 0F1 | Clear/Reset Math Coprocessor             |
| 1F0 - 1F7 | Hard Disk Controller                     |
| 200 - 210 | Game Port                                |
| 278 - 27F | Parallel Port #2                         |
| 2E8 - 2EF | Serial Port #4 (COM 4)                   |
| 2F8 - 2FF | Serial Port #2 (COM 2)                   |
| 300 - 31F | Prototype Card/Streaming Tape Adapter    |
| 360 - 36F | PC Network                               |
| 378 - 3FF | Parallel Port #1                         |
| 380 - 38F | SDLC #2                                  |
| 3A0 - 3AF | SDLC #1                                  |
| 3B0 - 3BF | MDA Video Card (Including LPTO)          |
| 3C0 - 3CF | EGA Card                                 |
| 3D0 - 3DF | CGA Card                                 |
| 3E8 - 3EF | Serial Port #3 (COM 3)                   |
| 3F0 - 3F7 | Floppy Disk Controller                   |
| 3F8 - 3FF | Serial Port #1 (COM 1)                   |
| 443       | Enable Watch-dog Timer Operation (read)  |

### MEMORY ADDRESS MAP

| Address Range (Hex) | Description                 |  |  |
|---------------------|-----------------------------|--|--|
| 000000H - 09FFFFH   | 640 KB of Conventional RAM  |  |  |
| 0A0000H - 0BFFFFH   | 128 KB of Video RAM         |  |  |
| 0C0000H - 0EFFFFH   | 256 KB of I/O Expansion ROM |  |  |
| 0F0000H - 0FFFFFH   | 64 KB of Svstem BIOS ROM    |  |  |
| 0100000H - 7FFFFFFH | 1 MB ~ 128MB of User RAM    |  |  |

#### DMA CHANNELS

| CHANNEL | Function               |  |  |
|---------|------------------------|--|--|
| DMA 0   | Reserved               |  |  |
| DMA 1   | Reserved               |  |  |
| DMA 2   | Floppy Disk Controller |  |  |
| DMA 3   | ECP Parallel Port      |  |  |
| DMA 4   | Cascade for DMA #1     |  |  |
| DMA 5   | Reserved               |  |  |
| DMA 6   | Reserved               |  |  |
| DMA 7   | Reserved               |  |  |

#### INTERRUPT CONTROLLER

| IRQ    | Function                               |  |  |
|--------|----------------------------------------|--|--|
| IRQ 0  | System timer output                    |  |  |
| IRQ 1  | Keyboard                               |  |  |
| IRQ 2  | Cascade for INTC #2                    |  |  |
| IRQ 3  | Serial port #2                         |  |  |
| IRQ 4  | Serial port #1                         |  |  |
| IRQ 5  | Parallel port #2                       |  |  |
| IRQ 6  | Floppy disk controller                 |  |  |
| IRQ 7  | Parallel port #1                       |  |  |
| IRQ 8  | Real time clock                        |  |  |
| IRQ 9  | Software redirected to INT 0AH (IRQ 2) |  |  |
| IRQ 10 | Reserved                               |  |  |
| IRQ 11 | Reserved                               |  |  |
| IRQ 12 | PS/2 Mouse                             |  |  |
| IRQ 13 | Math Coprocessor (CPU Internal)        |  |  |
| IRQ 14 | Primarv Hard disk                      |  |  |
| IRQ 15 | Secondary Hard Disk                    |  |  |
| NMI    | Parity Check Error                     |  |  |

## GLOSSARY

**8-Bit Bus** – Data is transmitted to expansion slots and other components on the bus only along 8 parallel data line.

**10Base-T** – It is a 10Mbps IEEE 802.3/Ethernet standard that uses un-shielded twisted pair cable specification. 10Base-T supports network configuration using the CSMA/CD access method over a twisted pair transmission system up to 100 meters in length without the use of repeater.

**16-Bit Bus or ISA Bus** – Data is transmitted along either 8 or 16 data lines, depending on what kind of adapter card is used in an expansion slot. ISA is the abbreviation of Industry Standard Architecture.

**100Base-TX** – It is a 100Mbps IEEE 802.3/Ethernet standard that uses UTP cable. Also called Fast Ethernet, it uses RJ-45 connectors and EIA/TIA T568B pinning. Maximum cable length from hub to node is 100 meters without a repeater.

**Adapter** – It is also called an expansion board, expansion card, or adapter card. It is a small circuit board that is installed in the expansion slots on the motherboard. You can install a particular adapter that connects a new device such as internal modem, sound card, and scanner.

**AGP (Accelerated Graphic Port)** – is a 32-bit, 66MHz external frequency data bus that transmit a maximum of 528MB/s of data (4 times the speed of PCI transmission); this design improves the speed of large amount in video transaction.

**BIOS (Basic Input /Output System)** – This is a chip on the motherboard that contains the instructions for starting up, or booting, the computer, and more.

**Bus** – Data that travels in a computer along the circuits on the motherboard are called buses. Although three main buses (data bus, address bus, and control bus) manage the computer's operation, often these are collectively called the bus. The bus carries instructions back and forth between the CPU and other devices in the system. ISA, EISA, VL-Bus, PCI and SCSI are examples of PC buses.

**bps** – Bits per second. Also often preceded by K (kilo/thousands), Kbps – Kilo bytes per second, and M (mega/million), Mbps – Mega bytes per second.

**Bus Mastering** – A method of transferring data through a bus in which the device takes over the bus and directly controls the transfer of data to the computer's memory. Bus mastering is a method of Direct Memory Access (DMA) transfer.

**Cache** – Cache RAM is an extra holding area for program instructions that need to be frequently used by the CPU or swapped in and out of RAM. Your CPU can usually access those instructions from the cache more quickly than it could from a hard disk or even RAM, so a cache helps the system work more efficiently. Most systems sold today offer either 256K or 512K cache.

**CPU (Central Processing Unit)** – executes all commands and controls the flow of data, providing the "brain" that enables the PC to calculate and perform the operations like sorting information more quickly than a human could. The CPU makes perhaps the greatest contribution to a PC's speed and power. Note: Any additional information is subject to change without prior revision from the supplier.

 Table 1 -- CPU Speeds

 Processor type Speed ratings (MHz)

 486DX2 66, 80

 486DX4 75, 100, 120

 Pentium 90, 100, 120, 133, 166, 200

 Pentium MMX 166, 200, 233

 Pentium Pro 166, 180, 200

 Pentium II 233, 266, 300, 333

**EIDE (Enhanced IDE)** – It is a hard drive controller that enables your system to be able to handle fast hard disk drives at a speed of 10Mbps.

**EISA or MCA Bus** – Data is transmitted along 32 data lines to adapter cards designed specifically to work with the 32-bit buses. MCA expansion slots cannot accept 8-bit or 16-bit adapter cards. EISA stands for Extended Industry Standard Architecture, while MCA stands for Micro Channel Architecture. MCA is architecture used in IBM Microcomputer.

**Expansion slots** – Expansion slots are plug-in connectors that allow you to insert additional circuit boards that attach to the rest of the PC through special circuitry called the bus. By inserting the right circuit board -- usually called an adapter or an expansion card – you can increase the resolution and the number of colors used by the display, or you can transform your PC into a machine for recording and playing music.

**Fast SCSI** – The common nomenclature associated with SCSI-2, the second generation of SCSI offering mandatory parity checking improvements over SCSI-1.

**IDE (Integrated Drive Electronics)** – It was developed from ST-506 type hard drive interface, utilizes BIOS INT 13h hard drive secondary software and supports two hard drives (Master and Slave). Do not need extra software to drive since it is directly initiated in the BIOS. Data transfer rate is 4.1 Mbps. Take note that this interface cannot support other drive like CD-ROM drive.

**IEEE (Institute of Electrical and Electronic Engineers)** – It is an international professional society that issues its own standard, and is a member of ANSI and ISO. Popular known standards is:

- IEEE802.3 is a physical layer standard for 10Base-T,
  - 100Base-T, Ethernet, and StarLAN.
- IEEE802.5 is a physical layer standard for Token Ring.
- IEEE802.11 is a physical layer standard for Wireless
  - LAN/WAN compatibility.
- IEEE802.12 is a physical layer standard for 100VG AnyLAN.

**LAN (Local Area Network)** – A data communications network spanning a limited area. It provides communications between three or more computers and peripherals, in most cases using a high-speed media as it's backbone.

**Keyboard** – This is a component that comes in direct contact for you with your PC. The mechanism of keyboard converts a key cap's movement into a signal sent to the computer. The most common key mechanism are " capacitate " and " hard contact ". Capacitate keyboard has a spring that causes the plastic and the metal plunger to move nearer to two pads that have large plates (plated in tin, nickel, and copper). These pads are connected to the keyboard's printed circuit board. Hard contact keyboard causes the key cap to collapse a foam rubber dome that presses against a sheet of plastic on the bottom of which is metallic area connected to the rest of the keyboard's circuit board.

LDCM (LANDesk Client Manager) – With the help of LDCM, PCs that are either stand-alone or on a network can not escape the control of a system administrator. Alerts will be sent to the user if an abnormal condition is encountered in a PC. It allows the administrator to give each PC a thorough check-up. Additionally, this feature is available to multiple OS's on the market today. LDCM Key Featuresinclude the following : ■Health Monitoring , ⊠Real-Time Alerting , NRemote Accessibility , PExtensive Instrumentation. This is a product from Intel.

**Mouse** – The keyboard is a barrier to learn how to use a computer. Xerox Corporation first developed the concept of a pointing device, something a computer user could move with his or her hand, causing a corresponding move on screen. Because of its size and tail like cable, the device was named for the mouse. Apple Computer made the mouse a standard feature of its Macintosh computers, and with the popularity of Windows, a mouse is becoming standard equipment on all PCs, as well. The "Trackball " have survived more awkward methods of navigating with the keyboard. " Digitizing tablets " are popular with architects and engineers who must translate precise movements of a pen into lines on the screen. " Touch screens ", on which you press either your finger and a special light pen to control the software, are too tiring to use for any length of time.

**MMX** – CPU's with MMX – technology are optimized to run multimedia application, and therefore, offer faster multimedia playback than standard CPUs. However, when manufacturers introduce any new hardware technology, the software makers need to catch up. At this time of compilation, most applications can't yet take advantage of MMX – capabilities.

**Parallel port** – Parallel ports (labeled LPT1, LPT2, and so on) are usually for plugging in printers. It is also often called a Centronics port – has been almost synonymous with printer port. Although a serial port can also be used to send data from a PC to some models of printers, the parallel port is faster. A serial port sends data one bit at a time over a single one-way wire; a parallel port can send several bits of data across eight parallel wires simultaneously. Take note that a serial connection sends a single bit, a parallel port send an entire byte.

**PCI Bus (Peripheral Component Interconnect)** – It is a connection slot in a motherboard that supports 32-bit bus transfer rates. The now standard PCI Local Bus carries data along at least 32 lines, that is, at least 32 bits at a time. Local bus computer designs add special buses so the CPU can communicate directly with key

components like the monitor, resulting in much better performance. You should look for PCI local bus capabilities in any system you buy, especially PCI local bus video (which helps the monitor display more quickly).

**POST (Power-On Self-Test)** – is the first thing your PC does when you turn it on, and it's your first warning of trouble with any of the components. When the POST detects an error from the display, memory, keyboard, or other basic components, it produces an error warning in the form of a message on your display and —in case your display is part of the problem —in the form of a series of beeps.

**RAM (Random Access Memory)** – consists of a bank of chips that act as " working memory", holding program instructions and data only while your computer's on. Unless the instructions and data are saved to a disk, RAM forgets them when you turn your computer off. RAM is measured in megabytes (M). Most computers today come with 32M of RAM, though some sell with only 16M installed. There are a few different flavors and speeds of RAM, as well. One of the most prominent today is Extended Data Output ( EDO ) RAM, but an even faster type of RAM that has just hit the market is called SyncDRAM.

**Serial port** – Serial ports are also sometimes called COM (short for COMmunications) ports, and are labeled COM1, COM2, and so on. It is simple in concept: one line to send data, another line to receive data, and a few other lines to regulate how data is sent over the other two lines – from commonplace modems and printers to plotters and burglar alarms. The most common use for serial port is with a mouse or modem. The reason for this is that a serial port is not a very efficient way to transfer data, so little data that speed is not crucial, and perfect for modems because. With current technology, phone lines cannot transport more than one signal at a time anyway. The serial port is often referred to as an RS-232 port.

**SCSI (Small Computer System Interface)** – An intelligent bus for transmitting data commands between varieties of devices. There are many implementations of SCSI, including Fast SCSI, Wide SCSI, Fast Wide SCSI, Fast-20, and Fast-40.

**SCSI-2** – The second generation of SCSI; includes many improvements to SCSI-1, including Fast SCSI, Wide SCSI, and mandatory parity checking.

**SCSI-3** – The third generation of SCSI; introduces Fast-20 and Fast-40 as improvements to the parallel bus. The standard also includes a number of specifications for high-speed serial bus architectures such as SSA, Fiber Channel, and IEEE 1394. Also known as Ultra SCSI.

**Ultra SCSI** – Also known as SCSI-3, is a third generation SCSI standard that introduced parallel bus speed improvements (FAST-20 and FAST-40), an the miniaturized 68-pin micro connector.

**USB (Universal Serial Bus)** – USB consolidates serial, parallel, keyboard, mouse, and game ports into one asynchronous and isochroous communications port with bandwidth for data transfer speeds up to 12 Mbps without termination. By daisy-chaining USB hubs, up to 127 I/O devices can be connected to one USB port on the PC. USB is completely plug-and play meaning peripherals can be correctly detected and configured automatically as soon as they are connected.

UTP (Unshielded Twisted Pair) – Twisted pair cable with neither individual nor overall shielding. Twisted Pair are two wires twisted together to reduce susceptibility to RF crosswalk.

**VGA (Video Graphics Array)** – A video adapter that supports 640x480 pixels color resolution. The Windows OS provides medium text & graphics standard.

**VL-Bus** – It is also known as Local Bus; this is an I/O interface that is directly connected and depended of the system CPU. The VL-Bus is an abbreviation of VESA Local Bus.

## **Terms and Conditions**

Date:1997.10.20

#### Warranty Policy

- 1. All products are warranted against defects in materials and workmanship for a period of two years from the date of purchase by the customer.
- 2. The buyer will bear the return freight charges for goods that are returned for repair within the warranty period whereas manufacturer will bear the return to user freight charges after repair.
- 3. The buyer will pay for repair (for the replaced materials plus service time) and transportation charges (both ways) for items after the expiration of the warranty period.
- 4. If the RMA Service Request Form does not meet the stated requirement as listed on "RMA Service", RMA goods will be returned at the customer expense.
- 5. The following conditions are excluded from this warranty :
  - A. Improper or inadequate maintenance by the customer.
  - B. Unauthorized modification or misuse.
  - C. Operation outside of the environmental specifications for the product.

#### **RMA Service**

#### 1. Request a RMA#:

Complete and fax to Supplier the "RMA Request Form" to obtain a RMA number.

#### 2. Shipping:

- A. The customer is requested to fill up the problem code as listed. If none of the code is selected, please write the symptom description on the remark.
- B. Ship the defective units with freight prepaid.
- C. Mark the RMA # clearly on the box.
- D. Shipping damage as a result of inadequate packing is the customer's responsibility.
- E. Use the original packing materials whenever possible.

#### 3. All RMA# are valid for 30 days only:

When RMA goods are received after valid RMA# period, the goods will be rejected.

When requesting RMA service, please fill out this **"RMA Service Request Form"**. *Without this form your RMA will be REJECTED*???

| DIA                                          | No.               |                     | Descens to Deturn    | Donoir/Di-         | aco includo folluro dotallo) | Tacting Durnass    |
|----------------------------------------------|-------------------|---------------------|----------------------|--------------------|------------------------------|--------------------|
| KIVIA                                        | NO:               |                     | REASONS 10 RETURN:   | Repair(PIE         | ase include failure details) |                    |
| Com                                          | pany:             |                     | Conta                | act Person:        | :                            |                    |
| Phor                                         | ne No.            |                     | Purch                | nased Date         | :                            |                    |
| Fax I                                        | No.:              |                     | Appli                | ed Date:           |                              |                    |
| Retu                                         | rn Shipping Addre | SS:                 |                      |                    |                              |                    |
| Ship                                         | pina by: Air Frei | iaht S              | Sea Express:         | C                  | Others:                      |                    |
|                                              |                   | Sorial Number       |                      | Configuration      |                              |                    |
| Item                                         |                   |                     |                      |                    | Configuration                |                    |
|                                              |                   |                     |                      |                    |                              |                    |
|                                              |                   |                     |                      |                    |                              |                    |
|                                              |                   |                     |                      |                    |                              |                    |
|                                              |                   |                     |                      |                    |                              |                    |
|                                              |                   |                     |                      |                    |                              |                    |
|                                              |                   |                     |                      |                    |                              |                    |
|                                              |                   |                     |                      |                    |                              |                    |
|                                              |                   |                     |                      |                    |                              |                    |
| Item                                         | Problem Code      | Failure St          | tatus                |                    |                              |                    |
|                                              |                   |                     |                      |                    |                              |                    |
|                                              |                   |                     |                      |                    |                              |                    |
|                                              |                   |                     |                      |                    |                              |                    |
|                                              |                   |                     |                      |                    |                              |                    |
|                                              |                   |                     |                      |                    |                              |                    |
|                                              |                   |                     |                      |                    |                              |                    |
|                                              |                   |                     |                      |                    |                              |                    |
|                                              |                   |                     |                      |                    |                              |                    |
|                                              |                   |                     |                      |                    |                              |                    |
| *Probl                                       | em Code:          |                     |                      |                    |                              |                    |
| 01:D.O.A. 07: BIOS                           |                   | 07: BIOS            | Problem              | 13: SCS            | SI 19: DIC                   | )                  |
| 02: Second Time R.M.A. 08: Keyb              |                   | 08: Keyb            | oard Controller Fail | 14: LPT            | Port 20: Buz                 | zer                |
| 03: CMOS Data Lost 09: Cac                   |                   | 09: Cach            | e RMA Problem        | 15: PS2            | 2 21: Shu                    | It Down            |
| 04: FDC Fail 10: Mer<br>05: HDC Fail 11: Han |                   | 10: Mem<br>11: Hang | ory Socket Bad       | 16: LAN<br>17: COI | 22: Par<br>VI Port 23: CR    | iei Fail<br>T Fail |

24: Others (Pls specify)

Confirmed By Supplier

Authorized Signatures / Date

12: Out Look Damage

06: Bad Slot

**Request Party** 

Authorized Signatures / Date

18: Watchdog Timer